# Internet

| Getting Started 13-2                |
|-------------------------------------|
| Using Yahoo! Keitai 13-3            |
| Opening Yahoo! Keitai Main Menu13-3 |
| Entering URL13-4                    |
| Using Access Histories13-4          |
| Exiting Mobile Internet13-4         |
| Using PC Site Browser 13-5          |
| Opening Menu13-5                    |
| Entering URL13-5                    |
| Using Access Histories13-5          |
| Exiting Internet13-5                |
| Basic Operations                    |
| Using Cursor                        |
| Text Entry & Item Selection         |

 $\wedge$ 

| Using Information                | 13-8  |
|----------------------------------|-------|
| Bookmarks & Saved Pages          |       |
| Managing Bookmarks & Saved Pages |       |
| Bookmarks/Saved Pages Functions  |       |
| Downloading Image/Sound Files    | 13-11 |
| Using Number, Address or URL     |       |
| Streaming                        |       |
| Option Menu Items                | 13-13 |

13

# **Getting Started**

Access Yahoo! Keitai Mobile Internet and PC sites. "Yahoo! Keitai" is both a SoftBank Mobile Internet service and the SoftBank Mobile Internet portal. View PC Internet websites via PC Site Browser.

# Internet

# Yahoo! Keitai

- View Mobile Internet Websites (ピア P.14-3)
- Download image/sound files, etc. (
- Register S! Quick News (

# **PC Sites**

- View PC Sites (ピアP.14-5)
- Download still images ( 🖙 P.14-10)

#### Note

- Separate subscription is required for Network access.
- For more information, visit SOFTBANK MOBILE Corp. Website (http://www.softbank.jp).
- Video Calls cannot be received while connecting to the Network.

### **Cache Memory**

# Retrieved information is temporarily saved in Cache Memory.

#### When full, oldest is deleted first.

- Previously viewed pages may load from Cache Memory. To view the latest, update information (CPP.14-11).
- Cached items with expiry dates are deleted upon expiry.
- Information remains even after handset is disconnected from the Network or handset power is turned off.

# Settings ●Clear Cache ●Delete Cookies (ピア.17-14) ●Initialize Browser (ピア.17-15)

#### SSL/TLS

SSL (Secure Socket Layer) and TLS (Transport Layer Security) are encryption protocols for secure Internet transmissions of important/sensitive information such as credit card numbers.

Server certificates are saved on handset (

#### Notes

When a security notice appears, subscribers must decide for themselves whether or not to open the page.

SOFTBANK MOBILE Corp., VeriSign Japan K.K., Cybertrust Japan Co., Ltd., Entrust Japan Co., Ltd., GlobalSign K.K., RSA Security Inc. and SECOM Trust.net Co., Ltd. cannot be held liable for any damages associated with the use of SSL and TLS.

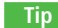

. . . . . . . . . . . . . . . . . . .

Settings ●Security Settings (C P.17-14)

# **Using Yahoo! Keitai**

## Opening Yahoo! Keitai Main Menu

Select Yahoo! Keitai Main Menu items to access websites.

#### Main Menu 🕨 Yahoo! Keitai

Yahoo! Keitai

Handset connects to the Network.

- 2 Select a menu item
  - Repeat Step 2 as required.
  - Basic Operations: 🖙 P.14-6

#### Note

• Shortcut: In Standby, press 😰 [ 🏹 ]

# **Entering URL**

Enter URLs (addresses beginning with "http://" or "https://") directly to access websites, or open previously viewed pages using URL histories.

• Up to 20 URL histories are stored.

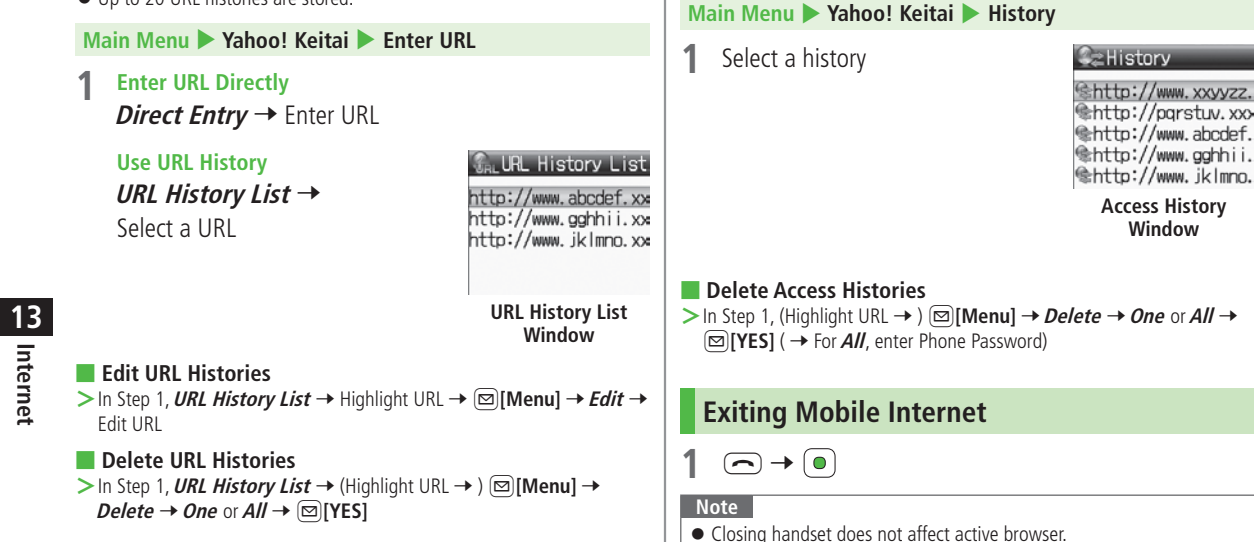

**Using Access Histories** 

varies depending on data amount.)

Open previously viewed pages using access histories.

• Up to 100 access histories are stored. (The number of savable histories

# **Using PC Site Browser**

# **Opening Menu**

#### View PC websites using PC Site Browser.

- When PC Site Browser is active, 🔜 appears.
- Some pages may not be viewable.
- Viewing PC websites may incur high charges.

#### Main Menu > Yahoo! Keitai > PC Site Browser

## Homepage

Tip

Confirmation appears. Press 🖾 [OK].

- To show confirmation each time: Show Every Time
- 2 Select a menu item

Repeat Step 2 as required.

Settings ●Hide Warning Messages when Activating PC Site Browser or Switching to Yahoo! Keitai (C字 P.17-13)

# **Entering URL**

Follow same operation accessed from Yahoo! Keitai.

Main Menu ► Yahoo! Keitai ► PC Site Browser ► Enter URL

● Follow Step 1 of same operation accessed from Yahoo! Keitai. (ビデ P.14-4)

# **Using Access Histories**

Follow same operation accessed from Yahoo! Keitai.

Main Menu ► Yahoo! Keitai ► PC Site Browser ► History

● Follow Step 1 of same operation accessed from Yahoo! Keitai. (ピョP.14-4)

# **Exiting Internet**

 $\frown \rightarrow \bigcirc$ 

Note

• Closing handset does not affect active browser.

# **Basic Operations**

# **Using Cursor**

| Move Cursor                            | Use cursor to select underlined menu items.<br>to move right<br>to move left<br>to move to previous line<br>to move to next line                                                                                                    |
|----------------------------------------|----------------------------------------------------------------------------------------------------|
| Scroll Pages                           | Scroll bar appears on right side or at bottom of<br>Display when page content continues beyond<br>view.<br>Scroll up/down<br>Scroll left/right<br>Scroll page up by a screenful<br>Scroll page down by a screenful<br>To scroll continuously, press and hold above<br>keys. |
| Move to<br>previous page/<br>next page | <ul> <li>Previously viewed pages are temporarily saved in Cache Memory (□ P.14-2).</li> <li>[𝔅][Back]: Return to previous page</li> <li>[𝔅][Menu] → <i>Forward</i>: View next page</li> <li>Some web pages may not appear after performing the steps above.</li> </ul>      |

#### Web Page Sound Volume

- When Manner Mode is active or Voice Call Ringer Volume set to *Silent*, web page sounds are muted.
- Sound volume cannot be adjusted while viewing web pages. Adjust Voice Call Ringer Volume beforehand (ご P.XX-2).
- If activated, Media Player sound volume is adjustable.
- Incoming message and S! Quick News ringtones do not sound while Yahoo! Keitai is active regardless of mode or message ringtone settings. I indicates and handset vibrates for Incoming messages, and handset vibrates for S! Quick News.

#### When Authentication is Required

Some pages require user authentication for access. If required, enter user ID or password.

# Settings • Change Font Size • Scroll Unit • Images Off • Sounds Off

●Change Font Size ●Scroll Unit ●Images Off ●Sounds Off (ピアP.17-13) ●Delete User ID or Password Entered when Authentication is Required (ピアP.17-14)

# Text Entry & Item Selection

Enter text or select items to send information. Example:

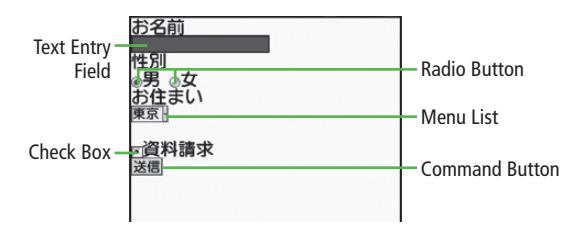

• Actual web pages may differ in appearance.

| Text Entry Field | Highlight field → ● → Enter text → ●<br>● Enter previously entered text (input memory).<br>⊠[Menu] → Insert → Input Memory →<br>Select input memory |
|------------------|----------------------------------------------------------------------------------------------------|
| Menu List        | Highlight field $\rightarrow$<br>Menu list appears.<br>Highlight an item $\rightarrow$<br>Selected items are highlighted.                           |
| Radio Button     | Highlight $\bigcirc \rightarrow \bigcirc$<br>When selected, $\circledast$ appears.                                                                  |
| Check Box        | Highlight $\square \rightarrow \bigcirc$<br>When selected, $\blacksquare$ appears.                                                                  |
| Command Button   | Highlight the button $\rightarrow \bigcirc$<br>Corresponding command is executed.                                                                   |

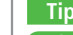

Settings ●Delete Input Memory 🖙 P.XX-18)

# **Using Information**

# Bookmarks & Saved Pages

#### Bookmark websites or save page content to Saved Pages.

• Some copy protected materials cannot be saved.

| Bookmarks   | Save links to websites. Handset connects to the<br>Network to open the link. Create folders to<br>organize Bookmarks. |
|-------------|----------------------------------------------------------------------------------------------------|
| Saved Pages | Save page content. Handset opens saved pages without connecting to the Network.                                       |

### Saving Web Pages

1 Open a web page → ☑ [Menu] → Bookmarks or Saved Pages

# 13 Internet

3

# Add

### Save Bookmarks

Select title  $\rightarrow$  Edit title  $\rightarrow \boxtimes$  [Save]

● To save to folders: Select Folder → Select a folder (Not selectable when no folders exist in Bookmarks.)

#### Save Saved Pages

Edit title

## Viewing Bookmarks & Saved Pages

Main Menu > Yahoo! Keitai (> PC Site Browser)

**Bookmarks** or **Saved Pages** Example: Yahoo! Keitai Browser

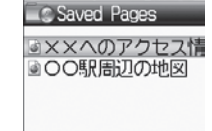

**Bookmarks List Window** 

### Saved Pages List Window

## 2 Select an item

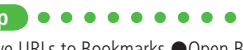

## Managing Bookmarks & Saved Pages

Follow the steps below to open Bookmarks or Saved pages list:

#### 📕 Yahoo! Keitai

Main Menu > Yahoo! Keitai > Bookmarks or Saved Pages

#### PC Site Browser

Main Menu ► Yahoo! Keitai ► PC Site Browser ► Bookmarks or Saved Pages

#### Note

- Panasonic site bookmark cannot be edited/deleted.
- When a different USIM Card is inserted, Saved Pages do not appear or title name cannot be changed.

## **Creating New Bookmark Folders**

- Folders cannot be created within existing folders.
- 1 In Bookmarks list window, ☑[Menu] → Create
- 2 *Folder* → Enter title

#### Move Bookmarks to Folder

> In Bookmark list window, highlight a bookmark  $\rightarrow \boxdot$  [Menu]  $\rightarrow$  Move to  $\rightarrow$  Select a folder

#### 📕 Edit Folder Title

> In Bookmark list window, highlight a folder  $\rightarrow \boxtimes$  [Menu]  $\rightarrow$  Edit  $\rightarrow$  Edit folder title

#### **Editing Bookmark Titles/URLs**

- In Bookmark list window, highlight a bookmark → [□] [Menu] → *Edit*
- 2 Select a title/URL
- 3 Edit Bookmark title/URL → 🖾 [Save]

### **Renaming Saved Pages**

In Saved Pages list window, highlight an item → [□[Menu] → *Rename* 

## 2 Edit title

## **Bookmarks/Saved Pages Functions**

From ► Main Menu ► Yahoo! Keitai ( ► PC Site Browser) ► Bookmarks or Saved Pages

#### Save URLs to Bookmarks

- >  $[Create]^* \rightarrow Bookmark \rightarrow <Title \rightarrow \rightarrow Enter Title \rightarrow <URL \rightarrow \rightarrow$ Enter URL  $\rightarrow$  When saving to a folder, select Folder  $\rightarrow$  Select a folder  $\rightarrow$  [Save]
- \* When saved items exist:  $\square$  [Menu]  $\rightarrow$  Create

#### Open Bookmarks & Saved Pages List while Online

> On a wave page, [Menu] → Bookmarks or Saved Pages → List

#### Delete Bookmarks/Folders

> Follow the steps below

| ltem                     | Operation/Description                                                                                                    |
|--------------------------|----------------------------------------------------------------------------------------------------|
| Delete                   | > Highlight a bookmark/folder → ☑ [Menu] →<br>Delete → One →                                                                                                    |
| Delete Selected<br>Items | > $\square$ [Menu] $\rightarrow$ Delete $\rightarrow$ Selected Files $\rightarrow$<br>(Repeat: Select a bookmark/folder)* $\rightarrow$ $\square$ [Delete]<br>$\rightarrow$ $\textcircled{o}$<br>* To cancel selection, press $\textcircled{o}$ again. |
| Delete All Items         | $> \square[Menu] \rightarrow Delete \rightarrow All \rightarrow \square[YES] \rightarrow Enter$<br>Phone Password                                                                                                    |

#### Delete Saved Pages

> Follow the steps below

| Item            | Operation/Description                                                                                  |
|-----------------|----------------------------------------------------------------------------------------------------|
| Delete          | > Highlight a saved page → □[Menu] → Delete →<br>One → □                                               |
| Delete Selected | <ul> <li>▷ [[Menu] → Delete → Selected Files →</li></ul>                                               |
| Saved Pages     | (Repeat: Select a saved page)* → □[Delete] → <li>ⓐ</li> <li>* To cancel selection, press ⓐ again.</li> |
| Delete All      | > [Menu] → Delete → All → [YES] → Enter                                                                |
| Saved Pages     | Phone Password                                                                                         |

#### Reorder Bookmarks/Folders

> Highlight a bookmark/folder → ☑ [Menu] → Reordering → ☑ to select new order

#### Send Bookmark URLs

> Highlight a bookmark → [Menu] → Send Bookmark → S! Mail or SMS

#### Send Bookmarks via Infrared

> Highlight a bookmark → [Menu] → Send via Infrared

# Downloading Image/Sound Files

Save images, sounds, etc. to Data Folder or Memory Card.

- For PC Site Browser, only still images can be saved.
- 1 Open a web page  $\rightarrow \boxdot$  [Menu]  $\rightarrow$  Select item
- 2 Select a file

File details appear.

- **3** ⊠[Save]
- 4 Phone or Memory Card

Available menu items vary by saved content.

#### Note

- 840P does not support Progressive JPEG files.
- Do not remove/install Memory Card while saving files to it.
- Do not turn handset power off while downloading or saving files. Files may be damaged.
- Some copy protected files may not be saved.

# Using Number, Address or URL

Use linked numbers, addresses or URLs to make calls, send messages, access websites, or save them directly to Phone Book.

- Open a web page containing phone numbers, mail addresses or URLs
- **2** Phone Number

Select a phone number  $\rightarrow$  Select an item (See below)

| Item       | Operation/Description                 |
|------------|---------------------------------------|
| Voice Call | Make a Voice Call                     |
| Video Call | Make a Video Call                     |
| Phone Book | Save a number to Phone Book (ピアP.4-3) |
|            |                                       |

#### E-mail Address

| Select an address → Select an item (See below) |                                             |
|------------------------------------------------|---------------------------------------------|
| ltem                                           | Operation/Description                       |
| S! Mail                                        | Create S! Mail ( 🖙 From Step 4 on 🖙 P.XX-4) |
| SMS                                            | Create SMS (ピョFrom Step 4 on ピョP.XX-8)      |
| Phone Book                                     | Save mail address to Phone Book (C ₱ P.4-3) |

#### URL

Select URL Handset connects to the Network.

# Streaming

- Supported by compatible files on Yahoo! Keitai sites only.
- Streaming files cannot be saved.

#### Main Menu 🕨 Yahoo! Keitai 🕨 Yahoo! Keitai

- 1 Open a web page  $\rightarrow$  Select a file
  - Media Player activates and streaming starts.
  - To pause:  $\bigcirc \rightarrow \bigcirc$  to resume
  - Playback Window Operations: C P.7-9 (Replay Track, Play Previous and Play Next are unavailable)
- 2 or  $\overline{\mathbf{Y}}$  [Back] to exit

#### Note

- Streaming requires a continuous Network connection. Network remains connected even during a pause (Transmission fees apply).
- Streaming indicator appears (
- Paused streams may stop after three minutes of inactivity.
- When roaming abroad, streaming may be unavailable or not be performed properly.

#### Incoming Voice Calls while Streaming

Incoming call pauses an active stream.

• Video Calls cannot be received while streaming.

# **Option Menu Items**

#### In Yahoo! Keitai, press 🖾 [Menu] for these options:

• Some functions may not be available depending on web pages.

| Item                                    | Operation/Description                                                                                                    |
|-----------------------------------------|----------------------------------------------------------------------------------------------------|
| Forward                                 | Go to next page                                                                                                    |
| Bookmarks                               | View Bookmarks list, add bookmarks, or access web pages                                                                                                    |
| Saved Pages                             | View Saved Pages list or save page content to Saved Pages                                                                                                    |
| Text Copy                               | Copy page text                                                                                                    |
| Reload Page                             | Refresh page information                                                                                                    |
| Small Screen/<br>PC Screen <sup>1</sup> | Toggle display size                                                                                                    |
| Page Operation                          | <i>Frame In/Frame Out</i> : Select full screen frame<br><i>Jump to Top</i> : Jump to top of page<br><i>Jump to Bottom</i> : Jump to end of page<br><i>Zoom In/Out</i> <sup>1</sup> : Zoom page in/out                                                                                                    |
| Select Item                             | View, play or save file to Data Folder (Downloading<br>Images/Sounds: 🗗 From Step 2 on P.XX-11)                                                                                                    |
| More                                    | Search in Internet : Search text in Internet<br>Search in this page : Search text within page<br>History : Open previously viewed pages<br>Send Bookmark : Send URL via S! Mail/SMS<br>Enter URL : Enter URL directly or select URL from URL<br>History list to open site<br>Property : View page details or electronic certificates<br>for secure pages<br>Flash(R) Menu : Playback/pause Flash® files |

| Item                                                                   | Operation/Description                                                           |
|------------------------------------------------------------------------|---------------------------------------------------------------------------------|
| To PC Site<br>Browser <sup>2</sup> /<br>Change<br>Browser <sup>1</sup> | Toggle Yahoo! Keitai/PC site                                                    |
| Yahoo! Keitai <sup>2</sup> /<br>Homepage <sup>1</sup>                  | View top menu                                                                   |
| Settings <sup>2</sup> /PC<br>Site Browser<br>Settings <sup>1</sup>     | <i>Font Size</i> : Change character size <i>Encoding</i> : Change encoding type |

<sup>1</sup> PC Site Browser only

<sup>2</sup> Yahoo! Keitai only

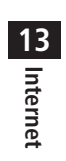

)

# S! Appli

| Before Using S! Appli      | 14-2 |
|----------------------------|------|
| Downloading S! Appli       |      |
| Using S! Appli             | 14-3 |
| Activating S! Appli        |      |
| Terminate/Suspend & Resume |      |
| Managing Applications      | 14-4 |

 $\wedge$ 

14

# **Before Using S! Appli**

S! Appli are Java<sup>™</sup>-based applications designed to run on SoftBank handsets. Download games and other real-time applications for use on handset.

- Separate subscription required to use downloaded applications (not required for pre-installed S! Appli).
- For usage on pre-installed applications, see Help menu for each S! Appli.

#### Note

• For more information, visit SOFTBANK MOBILE Corp. Website (http://www.softbank.jp).

#### Network S! Appli

Network S! Appli requires Network connections. • Transmission fees apply.

#### ■ License Information > Main Menu ► S! Appli ► Information

14 S! Appli

# Downloading S! Appli

#### Download up to 100 S! Appli file to handset/Memory Card.

Main Menu 🕨 S! Appli 🕨 S! Appli List

## Download S! Appli

Handset connects to the Network, and download site appears.

- 2 Select an S! Appli Properties appear.
- 3 Follow onscreen instructions

# 4 Phone or Memory Card

Downloaded S! Appli is saved to Data Folder automatically.

• Download may take some time.

## **5** [YES] to activate

Downloaded S! Appli starts.

• To exit: 🖅 [NO]

# **Using S! Appli**

# Activating S! Appli

#### Main Menu 🕨 S! Appli 🕨 S! Appli List

## Select an S! Appli

S! Appli starts and 📾 appears.

- See application Help menu for usage information.
- Confirmation appears when selecting Network S! Appli.
- For a Memory Card S! Appli, ( to select *Memory Card* tab before Step 1.

#### Note

- Activate an S! Appli; Main Menu Data Folder S! Appli
   Select an S! Appli
- Incoming transmissions pause S! Appli.
- View Blind ( P.1-27) is temporarily canceled while an S! Appli is active. To reactivate View Blind, terminate or pause S! Appli.

Settings ●S! Appli Settings (ピアP.XX-20)

# Terminate/Suspend & Resume

#### Terminating/Pausing S! Appli

- While running an S! Appli, 🗩
- 2 Terminate or Suspend appears for a suspended application.

### **Resuming/Terminating Paused S! Appli**

#### Main Menu 🕨 S! Appli 🕨 S! Appli List

## Resume or Terminate

Resumed application starts from paused point.

14 SI Appli

## **Managing Applications**

Moving S! Appli between Handset and Memory Card

Main Menu 🕨 S! Appli 🕨 S! Appli List

- Highlight an S! Appli  $\rightarrow \square$  [Menu]  $\rightarrow Move$
- Some S! Appli may not be moved to Memory Card.

#### **Deleting S! Appli**

#### Main Menu 🕨 S! Appli 🕨 S! Appli List

- 1 Highlight an S! Appli →  $\square$  [Menu] → Delete →  $\bigcirc$
- Some pre-installed S! Appli may not be deleted.

#### **Viewing S! Appli Properties**

Main Menu 🕨 S! Appli 🕨 S! Appli List

Highlight an S! Appli → 🖾 [Menu] → Property

#### Set Security Level while Running S! Appli

• Security Level cannot be set for some S! Appli.

#### Main Menu 🕨 S! Appli 🕨 S! Appli List

Highlight an S! Appli → 🖾 [Menu] → Permission

2 Select an item (See below)

| Item                     | Operation/Description                          |
|--------------------------|------------------------------------------------|
| Network<br>Access        | Connect to the Network                         |
| Auto<br>Invocation       | Activate S! Appli                              |
| Multimedia<br>Recording  | Activate Camera                                |
| Data Reading<br>Access   | Read Phone Book, schedule events, etc.         |
| Data Rewriting<br>Access | Write/delete Phone Book, schedule events, etc. |
| Location Access          | Retrieve Location information                  |

## 3 Always Allowed, Ask First Time, Ask Every Time or Not Allowed

• For *Ask First Time*, confirmation appears the first time application is activated.

14 S! Appli

# **Settings**

| Sound & Vibration              | 15-2  |
|--------------------------------|-------|
| Ringtones                      | 15-2  |
| Warning Tone & Key Tone        | 15-3  |
| Display                        | 15-4  |
| Main Display                   | 15-4  |
| Display Settings               | 15-4  |
| Main Menu                      | 15-5  |
| Keypad                         | 15-5  |
| Manner Mode                    | 15-6  |
| Date & Time                    | 15-7  |
| Call Settings                  | 15-8  |
| International (Global Roaming) | 15-8  |
| Call Time & Call Cost          | 15-9  |
| Making & Receiving Calls       | 15-10 |
| Notification Light             | 15-11 |
| Phone Book                     | 15-11 |
| Video Call                     | 15-12 |
| Function Menus                 | 15-12 |
| Engaged Video Call Settings    | 15-12 |

 $\wedge$ 

| S! Quick News (Japanese)         | 15-14 |
|----------------------------------|-------|
| Display Settings                 |       |
| Auto Update/Deleting Information |       |
| Messaging                        | 15-15 |
| Universal Settings               |       |
| S! Mail Settings                 |       |
| Feeling Mail Settings            | 15-16 |
| SMS Settings                     |       |
| Internet                         | 15-18 |
| Browser Display Settings         |       |
| Memory Manager & Reset           |       |
| Security Settings                |       |
| S! Appli                         | 15-20 |
|                                  |       |

# 15

# **Settings** Sound & Vibration

# Ringtones

| From Main Menu Settings Sound Settings                                                                                                    |                       |  |
|----------------------------------------------------------------------------------------------------|-----------------------|--|
| Setting/Operation                                                                                                    | Default               |  |
| <ul> <li>Change Ringtone<br/>(Voice Call or Video Call)<sup>123</sup></li> <li>Assign Ringtone → Voice Call or Video Call →<br/>Select a folder in Data Folder → Highlight a tone →</li></ul>                | ブザー.mmf               |  |
| <ul> <li>Change Ringtone<br/>(Message or S! Quick News)<sup>12</sup></li> <li>&gt; Assign Ringtone → Message or S! Quick News<br/>→ Select a folder in Data Folder → Highlight a tone →<br/>[Set]</li> </ul> | 効果音<br>(キラキラ)<br>.mmf |  |
| <ul> <li>Change Ringer Volume<br/>(Voice Call, Video Call or Message)<sup>4</sup></li> <li>&gt; Ringer Volume → Voice Call, Video Call or<br/>Message → Adjust volume</li> </ul>                             | Volume 3              |  |
| ■ Change Ringer Volume (S! Quick News)<br>> Ringer Volume → S! Quick News → Adjust volume                                                                                                    | Silent                |  |
| Change Ringtone Duration     (Message or S! Quick News) <i>Ringtone Duration</i> → <i>Message</i> or <i>S! Quick News</i> → Enter ring time                                                                  | 5 seconds             |  |

| <ul> <li>Set Vibration Alert (Voice Call, Video Call,<br/>Message or S! Quick News)<sup>5</sup></li> <li>&gt; Vibration Alert → Voice Call, Video Call,<br/>Message or S! Quick News → Select a vibration<br/>pattern</li> </ul> | OFF                                              |
|----------------------------------------------------------------------------------------------------|--------------------------------------------------|
| <ol> <li><sup>1</sup> Files recorded by Voice Recorder cannot be set for ringtor<br/>files cannot be set as Ringtone. (Copy protected files:<br/><sup>2</sup> When unique tones for each Phone Book entry or Group a</li> </ol>  | nes. Some music<br>P.XX-4)<br>are set (ピ⊋ P.4-4, |
| P.4-5), Phone Book settings take priority.<br><sup>3</sup> If a Voice Call is received while streaming/downloading, c                                                                                                    | lefault ringtone                                 |

- <sup>4</sup> Same setting applies to sound effects from: Web pages, messages and S!
- Information Channel. When *Escalating Tone* is set, volume sounds at *Volume 6* (setting may not apply to some content).

<sup>5</sup> Avoid placing handset on unstable surface when Vibration Alert is active/ while charging battery; cancel Vibration Alert before charging battery.

# 15 Settings

# 15-2

#### Pre-installed Ringtones

| Title            | Composer                   |
|------------------|----------------------------|
| ブザー              | Original Tone              |
| ソナチネ第1 番/第4 楽章   | WOLFGANG AMADEUS MOZART    |
| 口笛吹きと犬           | PRYOR ARTHUR               |
| ワルキューレの騎行        | WAGNER RICHARD WILHELM     |
| おもちゃの兵隊の行進       | JESSEL LEON                |
| ウィリアム テル 序曲      | ROSSINI GIOACCHINO ANTONIO |
| 騎士たちの踊り OP 64-13 | PROKOFEV SERGEJ S          |
| トリッチ・トラッチ・ポルカ    | STRAUSS JUN JOHANN         |
| 効果音(運命交響曲)       | VAN BEETHOVEN LUDWIG       |
| 効果音(水滴の音)        | Original Tone              |
| 効果音(キラキラ)        | Original Tone              |
| 効果音(電子音)         | Original Tone              |
| 効果音(英語)          | Original Tone              |
| 効果音(ショート)        | Original Tone              |
| 効果音(ゲーム音)        | Original Tone              |
| 効果音(黒電話)         | Original Tone              |
| Happy /うれしい      | Original Tone              |
| OK / Good        | Original Tone              |
| 悲しい/ごめんなさい       | Original Tone              |
| NG / Bad         | Original Tone              |
| 注目/重要            | Original Tone              |

• Names of composers given above conform to JASRAC Website.

# Warning Tone & Key Tone

From Main Menu Settings Sound Settings

| Setting/Operation                             | Default    |
|-----------------------------------------------|------------|
| Set Warning Tone Off                          | ON (cound) |
| >Warning Tone → OFF                           | UN (sound) |
| Change Key Tone                               | Tone 1     |
| > Key Tone → Select Tone Type → Select a tone |            |
| Change Key Tone Volume                        | Silent     |
| >Key Tone → Tone Volume → Adjust volume       |            |

15 Settings

# Settings Display

# Main Display

# From Main Menu Settings Display Settings

| Setting/Operation                                                               | Default    |  |
|---------------------------------------------------------------------------------|------------|--|
| Change Wallpaper*                                                               |            |  |
| >Main Display → Select a folder in Data Folder →<br>Highlight an image → ☑[Set] | リング.jpg    |  |
| Change Backlight Duration                                                       | 15 seconds |  |
| > <b>Backlight Time</b> → Select a time                                         |            |  |
| Change Display Color Scheme                                                     | \A/bita    |  |
| > Themes → Select a color                                                       | vvnite     |  |
| ■ Change Display Brightness<br>> Brightness → Select a level                    | Level 3    |  |

\* Some images may not be set or appear properly. (Copy protected files:

# **Display Settings**

From Main Menu Settings

| Setting/Operation                                                                                                    | Default                       |
|----------------------------------------------------------------------------------------------------|-------------------------------|
| ■ Set Interface Language<br>> <i>Phone Settings</i> → <i>言語選択</i> → <i>English</i> or <b>日本</b> 語                                                                      | Automatic <sup>1</sup>        |
| <ul> <li>Change Clock/Calendar Style</li> <li>&gt; Display Settings → Standby Display</li> <li>→ Clock/Calendar Display → Select a clock/<br/>calendar type</li> </ul> | Large Clock<br>(Upper Center) |
| <ul> <li>Show Operator Name in Standby</li> <li>&gt; Display Settings → Standby Display</li> <li>→ Operator Name → ON</li> </ul>                                       | OFF (hide)                    |
| ■ Set Standby Window On/Off <sup>2</sup><br>> Display Settings → Standby Display<br>→ Standby Window → ON (Always) or OFF                                              | ON (Manually)                 |

<sup>1</sup> *Automatic* applies USIM Card language.

<sup>2</sup> S! Quick News Display Settings (P.XX-14)

## Main Menu

#### From Main Menu Settings Display Settings

| Setting/Operation                                                                          | Default |
|--------------------------------------------------------------------------------------------|---------|
| Change Main Menu Theme <sup>1</sup>                                                        |         |
| > Change Menu Theme → Original Menu → Select<br>a menu → ●                                 | _       |
| Use Other Handset Interface <sup>2</sup>                                                   |         |
| > Change Menu Theme → S! Familiar Usability →<br>Highlight a menu theme → ⊠[Set] → ●       | _       |
| Change Main Menu Background                                                                |         |
| >Main Menu Icons → Change Full Image →<br>Highlight an image → [□[Set]]                    | _       |
| Change Main Menu Icons                                                                     |         |
| >Main Menu Icons → Change Image → (Repeat:<br>Select an icon → Highlight an image → [Set]) | -       |
| Reset Main Menu Icons                                                                      |         |
| >Main Menu Icons → Reset Defaults → ●                                                      | _       |

<sup>1</sup> While changing theme, other functions are unavailable. For approximately 30 seconds after process is complete, calls/messages may be blocked.

<sup>2</sup> Download S! Familiar Usability applications beforehand (

# Settings Keypad

From ► Main Menu ► Settings ► Phone Settings ► Key Settings

| Setting/Operation                                        | Default     |
|----------------------------------------------------------|-------------|
| Set Keypad Backlight Duration                            | 15 seconds  |
| > Keypad Backlight → Select a time or OFF                | 15 Seconds  |
| Change Keypad Function                                   | Quick Phone |
| >One Touch Key → Speed Dial                              | Book Search |
| Hide Confirmation when Pressing One Touch<br>Site Button |             |
| >One Touch Site Button → Access Confirm →<br>OFF         |             |

15 Settings

# Settings Manner Mode

From Main Menu Settings Manner Mode Settings

| Setting/Operation                                                           | Default |
|-----------------------------------------------------------------------------|---------|
| Set Manner Mode Type*                                                       |         |
| > Select a mode                                                             | Normal  |
| • When <i>Manner</i> , <i>Drive</i> or <i>Original Manner</i> is set, an    | Normai  |
| indicator appears in Standby (🗁 P.1-8, P.1-10).                             |         |
| Personalize Individual Mode Settings                                        |         |
| > Highlight a mode → $\square$ [Menu] → <i>Edit</i> → Select an item → Edit | -       |

\* Manner Mode and Drive Mode can be activated/deactivated in Standby (CP P.1-16, P.1-17).

15 Settings

#### Default Settings by Mode

|                                           | 5 7                |               |                         |
|-------------------------------------------|--------------------|---------------|-------------------------|
| Normal                                    | Manner             | Drive         | Original<br>Manner Mode |
| Assign Ringtone                           | e (Voice Call/Vide | o Call)       |                         |
| ブザー.mmf                                   | -                  | -             | ブザー.mmf                 |
| Assign Ringtone                           | e (Message/S! Qu   | iick News)    |                         |
| 効果音                                       | -                  | -             | 効果音                     |
| (キラキラ).mmf                                |                    |               | (キラキラ).mmf              |
| Ringer Volume (                           | Voice Call/Video   | Call/Message) |                         |
| Volume 3                                  | _                  | _             | Volume 3                |
| Ringer Volume (                           | S! Quick News)     |               |                         |
| Silent                                    | -                  | -             | Silent                  |
| Ringtone Duration (Message/S! Quick News) |                    |               |                         |
| 5 sec                                     | 5 sec              | 5 sec         | 5 sec                   |
| Key Tone (Tone                            | Туре)              |               |                         |
| Tone 1                                    | —                  | Tone 1        | Tone 1                  |
| Key Tone (Tone                            | Volume)            |               |                         |
| Silent                                    | -                  | Silent        | Silent                  |
| Warning Tone                              |                    |               |                         |
| ON                                        | -                  | OFF           | ON                      |
| Vibration Alert                           | (Voice Call/Video  | Call/Message) |                         |
| OFF                                       | Pattern 1          | OFF           | OFF                     |
| Vibration Alert                           | (S! Quick News)    |               |                         |
| OFF                                       | OFF                | OFF           | OFF                     |
| Answer Phone                              |                    |               |                         |
| OFF                                       | ON                 | *             | OFF                     |

\* When activating Drive Mode, Answer Phone activates automatically, and cannot be set to OFF.

# Settings Date & Time

From ► Main Menu ► Settings ► Phone Settings ► Date & Time

| Setting/Operation                                                                                                    | Default        |
|----------------------------------------------------------------------------------------------------|----------------|
| Change Date and Time <sup>1</sup>                                                                                      |                |
| >Home Clock → Date & Time → Enter date → Enter time                                                                    | _              |
| Deactivate Automatic Time Correction via<br>Yahoo! Keitai <sup>2</sup>                                                 | ON (correct    |
| > Time Correction → Automatic Correction →<br>OFF                                                                      | automatically) |
| Correct Time Manually                                                                                                  | _              |
| > Time Correction → Manual Correction → ●                                                                              | _              |
| Set Local Time (Home Clock)                                                                                            | Tokyo          |
| > Home Clock → Home Area → Select a city                                                                               | Токуо          |
| Activate Daylight Savings Time (Home Clock)                                                                            | OFF            |
| >Home Clock → Daylight Savings Time → ON                                                                               | on             |
| Set Time for a Second Time Zone (Away Clock)<br>$>$ Away Clock $\rightarrow$ Set Time Zone $\rightarrow$ Select a city | Токуо          |
| Activate Daylight Savings Time (Away Clock)<br>$>$ Away Clock $\rightarrow$ Daylight Savings Time $\rightarrow$ ON     | OFF            |
| ■ Display Away Clock in Standby<br>> Select Clock → Away Clock                                                         | Home Clock     |
| Set 12 Hour Time Format<br>> Display Pattern $\rightarrow$ Time $\rightarrow$ 12 hour                                  | 24 hour        |

Change Date Format

> Display Pattern → Date → Select a date format

YY/MM/DD

 $^{\rm 1}$  Date & Time Settings effective on handset: from 00:00 on 2008/01/01 to 23:59 on 2099/12/31

<sup>2</sup> Time Correction may invalidate Schedule/Alarm entries.

# Settings Call Settings

## International (Global Roaming)

# From Main Menu Settings Call Settings Optional Services International Setting

| Satting/Operation                                                                    | Default   |
|--------------------------------------------------------------------------------------|-----------|
| Setting/Operation                                                                    | Delault   |
| Change International Code <sup>1</sup>                                               |           |
| >International Code → Enter Phone Password →<br>Enter International Code             | 0046010   |
| Edit Country/Pagion Code                                                             |           |
| Euri Country/Region Code                                                             |           |
| > Country/Area Number List → Select a country/                                       | _         |
| region → Edit country/region name → Edit country/                                    |           |
| region code                                                                          |           |
| Add Country/Region Code                                                              |           |
| > Country/Area Number List $\rightarrow \square$ [Menu] $\rightarrow Add$            |           |
| $\rightarrow$ Enter country/region name $\rightarrow$ Enter country/region           | -         |
| code                                                                                 |           |
| Delete Country/Region Code                                                           |           |
| Delete Country/Region Code                                                           |           |
| > Country/Area Number List → Highlight a country/                                    | -         |
| region $\rightarrow \square$ [Menu] $\rightarrow$ Delete $\rightarrow \square$ [YES] |           |
| Select Operator                                                                      |           |
| > Select Operator -> Select Auto/Manual ->                                           | Automatic |
| <i>Manual</i> → Select an operator                                                   |           |

- Set Operator Priority for Automatic Search<sup>2</sup>
   > Select Operator → Set Priority → ⊠[Menu] → Add, Insert, Edit or Delete
   Add : new network appears at the end of the list; place cursor at the end of the list beforehand.
- Insert : new network appears above selected one.

 In Standby, press → Press and hold () (+ appears) to enter International Code automatically. (+ indicates International Code.)
 Available operators vary by network conditions.

15 Settings

# Call Time & Call Cost

#### From Main Menu Settings Call Settings Call Time & Cost

| Setting/Operation                                                                                                    | Default    |
|----------------------------------------------------------------------------------------------------|------------|
| ■ View Total Call Charge for Outgoing Calls<br>> All Calls ( → To reset, $\textcircled{O}$ → $\textcircled{O}$ → Enter PIN2)                                                                                                   | -          |
| View Total Call Time for Outgoing Calls <sup>1</sup><br>> Total Call Time ( $\rightarrow$ To reset, $\bigcirc \rightarrow \bigcirc$ )                                                                                          | -          |
| ■ Display Call Charge <sup>2</sup><br>> Display Cost → ON                                                                                                    | OFF (hide) |
| Set Charge Limit <sup>3 4</sup><br>> Set Cost Limit $\rightarrow \boxdot[Menu] \rightarrow Edit \rightarrow $ Enter PIN2<br>$\rightarrow$ Enter charge limit                                                                   | -          |
| View Remaining Cost <i>Remaining</i>                                                                                                    | -          |
| <ul> <li>■ Enter Currency Denomination and Price per<br/>Unit of Call Time</li> <li>&gt; Currency Setting → ● → Enter PIN2 → Enter<br/>three letter abbreviation for the designated currency</li> <li>→ Enter value</li> </ul> | -          |

<sup>1</sup> For Group Calling, total length of all calls made from handset remains.

<sup>2</sup> Call Cost may not appear depending on subscription.

- <sup>3</sup> If charge limit is set below the value set in All Calls, outgoing calls are blocked. Reset All Calls or change charge limit to a higher value.
- <sup>4</sup> Emergency numbers (110, 119, 118) are dialable even when the limit is reached.

## Making & Receiving Calls

#### From Main Menu Settings Call Setting

| Setting/Operation                                                                                                    | Default                              |
|----------------------------------------------------------------------------------------------------|--------------------------------------|
| ■ Press Any Key to Answer Calls <sup>1</sup><br>>Any Key Answer → ON                                                                                                    | OFF                                  |
| ■ Answer Calls by Opening Handset<br>> Clamshell Control → Open-to-Answer Call →<br>ON                                                                                       | OFF (not<br>answer)                  |
| ■ End Calls by Closing Handset <sup>2</sup><br>> Clamshell Control → Close-to-End Call → ON                                                                                  | OFF (not end)                        |
| <ul> <li>■ Open Incoming Call Log for Missed Calls by<br/>Opening Handset<sup>3</sup></li> <li>&gt; Clamshell Control</li> <li>→ Open-to-Display Missed Call → ON</li> </ul> | OFF                                  |
| <ul> <li>Activate Auto Answer when Using Handsfree<br/>Devices<sup>4</sup></li> <li>&gt; Auto Answer → ON</li> </ul>                                                         | OFF<br>(not answer<br>automatically) |

- <sup>1</sup> Valid Keys: (▲), (①) (④), (★), (#), (▲), (☎), (∞), (∞), (□), (Unavailable while a call is on hold)
- <sup>2</sup> Unavailable during a call using Earphone. Yahoo! Keitai cannot be canceled by closing handset even if Close-to-End Call is active.
- $^{\scriptscriptstyle 3}$  Available only when the first information received on handset is Missed Call.
- <sup>4</sup> Handset beeps and call connects after seven seconds. When Auto Answer and Answer Phone (□ P.2-12) are active, one with shorter Answer Time takes priority. When Auto Answer and Voice Mail, *Ringer Off* (□ P.2-15) are both active, Voice Mail takes priority.

# **Gettings** Notification Light

From Main Menu Settings Phone Settings Notification Light

| Setting/Operation                                                                                    | Default |
|----------------------------------------------------------------------------------------------------|---------|
| ■ Set Notification Light for Voice Calls*<br>> Voice Call → Select a color or OFF                    | Color 5 |
| ■ Set Notification Light for Video Calls*<br>> Video Call → Select a color or OFF                    | Color 5 |
| ■ Set Notification Light for Incoming Messages*<br>> Message → Select a color or OFF                 | Color 2 |
| ■ Set Notification Light for Voice Calls in<br>Progress<br>> In Conversation → Select a color or OFF | Color 1 |
| ■ Set Notification Light for S! Quick News<br>> S! Quick News → Select a color or OFF                | Color 2 |
| ■ Set Notification Light for Clamshell Closing<br>> Clamshell Closing → Select a color or OFF        | Color 6 |
| Turn Off Notification Light for Data Transfer<br>$> Data Transfer \rightarrow OFF$                   | ON      |

• When highlighting a color, Notification Light illuminates.

\* Phone Book entry Notification Light (1 P.4-4, P.4-5) takes priority over this setting.

# Settings Phone Book

From Main Menu Phone Book Settings

| Setting/Operation                       | Default |
|-----------------------------------------|---------|
| Change Save Location for New Entry      | Dhana   |
| > Save Settings → USIM or Ask Each Time | Priorie |
| Open USIM Card Phone Book*              | Dhana   |
| > Change View → USIM or Phone & USIM    | Phone   |
| Change Font Size                        | Nermel  |
| >Font Size → Large                      | Normai  |

\* Depending on the save location setting (Save Settings: 🖙 above), selecting *Phone* or *USIM* may prompt a *Change save location as well?* confirmation to appear.

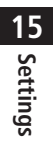

# Settings Video Call

# **Function Menus**

#### From Main Menu Settings Call Settings Video Call

| Setting/Operation                                                                                                    | Default                 |
|----------------------------------------------------------------------------------------------------|-------------------------|
| ■ Change Outgoing Image and Sound Settings <sup>1</sup><br>> Video & Voice Setting → Select an item                                       | Alternative<br>Picture  |
| ■ Change Display Backlight Brightness <sup>1</sup><br>> Display Backlight → Brightness → Select a level                                   | Level 3                 |
| ■ Change Display Backlight Duration <sup>1</sup> > Display Backlight → Backlight Time → Follow General Setting <sup>2</sup> or Always OFF | Always ON               |
| ■ Change Incoming Video Image Quality <sup>1</sup><br>> Incoming Video Quality → Motion Prioritized or<br>Quality Prioritized             | Standard                |
| Change Alternative Picture >Alternative Picture → Highlight a file → ☑[Set]                                                               | TV コール<br>代替画像<br>1.bmp |
| ■ Switch Speaker ON <sup>1</sup><br>>Loud Speaker → OFF                                                                                   | ON<br>(speaker on)      |

<sup>2</sup> Display Backlight Time setting ( P.XX-4) applies.

# Engaged Video Call Settings

From ▶ During a Video Call, ☑ [Menu] → Settings

| Setting/Operation                                                                                                    | Default   |
|----------------------------------------------------------------------------------------------------|-----------|
| ■ Change Brightness<br>> Display Backlight → Brightness → Select a level                                                                                                    | Level 3   |
| <ul> <li>Change Backlight Duration</li> <li>&gt; Display Backlight → Backlight Time → Select an item</li> <li>Selecting Follow General Setting applies Display Backlight Time setting.</li> </ul> | Always ON |
| ■ Change Incoming Image Quality<br>> Incoming Video Quality → Motion Prioritized or<br>Quality Prioritized                                                                                        | Standard  |
| ■ Adjust Color Tone to Lighting Conditions > White balance → Select an environment                                                                                                    | Automatic |

15 Settings

# Settings Digital TV

From Main Menu TV User Settings

| Setting/Operation                                 | Default     |
|---------------------------------------------------|-------------|
| Hide Caption                                      | ON          |
| >Caption → OFF                                    | 011         |
| Change Default View                               | Wide Screen |
| >First View → Normal Screen                       | Wide Scieen |
| Change Brightness                                 | Loval 2     |
| > Display Backlight → Brightness → Select a level | Level 2     |
| Set Backlight Duration while Watching TV          |             |
| > Display Backlight → Backlight Time → Select an  | Always ON   |
| item                                              |             |
| Turn Off Sounds from Data Broadcast/Sites         | ON          |
| >Data Broadcasting → Sound Effect → OFF           |             |
| Show Confirmation on Data Broadcast               |             |
| >Data Broadcasting                                | -           |
| → Reset Confirmation Display →                    |             |
| Hide Guide in Wide Screen                         | ON          |
| >Icon Always Display → OFF                        |             |
| Reset Channel List                                |             |
| > <i>Reset Channel Settings</i> → ● → Enter Phone | -           |
| Password                                          |             |
| Delete Information Saved in Broadcast Storage     |             |
| Area                                              | -           |
| > <i>Reset Storage Area</i> → Select an item → ●  |             |

| Delete All Information Saved in Broadcast<br>Storage Area                              |   |
|----------------------------------------------------------------------------------------|---|
| >Reset Storage Area → ☑[AII] → ● → Enter<br>Phone Password                             | _ |
| Reset TV Settings                                                                      |   |
| > <i>Reset TV Settings</i> $\rightarrow$ $\bigcirc$ $\rightarrow$ Enter Phone Password |   |

15 Settings

# **Gettings S! Quick News (Japanese)**

# **Display Settings**

From Main Menu Settings Display Settings S! Quick News Settings

| Setting/Operation                                                      | Default       |
|------------------------------------------------------------------------|---------------|
| ■ Show Only Unread Items in Standby<br>> Unread/Read Setting → Unread  | Unread + Read |
| ■ Change Marquee Speed <i>&gt; Marquee Speed → Fast</i> or <i>Slow</i> | Medium        |
| ■ Show Image Data<br>> <i>Image Display → ON</i>                       | OFF (hide)    |

## Auto Update/Deleting Information

From Main Menu Entertainment S! Quick News Settings

| Setting/Operation                                                                                                    | Default                                                     |
|----------------------------------------------------------------------------------------------------|-------------------------------------------------------------|
| <ul> <li>Automatically Update News Flash in S! Quick<br/>News List<sup>12</sup></li> <li>&gt; Auto Refresh → News Flash → Set update<br/>frequency</li> </ul> | OFF (not<br>automatically<br>update)                        |
| <ul> <li>■ Automatically Update General News (Once a day)<sup>12</sup></li> <li>&gt; Auto Refresh → General → ● → ON</li> </ul>                               | OFF (not<br>automatically<br>update)                        |
| Cancel Automatic Updates for Special News <sup>12</sup>                                                                                                    | ON                                                          |
| >Auto Refresh → Special → OFF                                                                                                    | (Automatically<br>update every<br>fowr hours) <sup>12</sup> |
| ■ Delete S! Quick News Information<br>> Del S! Quick News List → [[YES] → Enter<br>Phone Password                                                             | _                                                           |

<sup>1</sup> If calls are in progress at update time, auto update does not occur until next update.

<sup>2</sup> Video Calls are rejected during auto update.

# Settings Messaging

# **Universal Settings**

# From ► Main Menu ► Messaging ► Settings ► Universal Settings

| Setting/Operation                                                                                                    | Default              |
|----------------------------------------------------------------------------------------------------|----------------------|
| ■ Open Incoming Mail Folder Automatically by<br>Opening Handset for New Messages <sup>1</sup><br>> Clamshell Control → ON                                                                      | OFF                  |
| Change Font Size <sup>2</sup> Font Size → Large or Small                                                                                                    | Normal               |
| ■ Confirm Message Delivery (Available when<br>Messaging to SoftBank Handset Numbers)<br>> Delivery Report → ON                                                                                 | OFF<br>(not confirm) |
| ■ Filter Messages into Folders<br>> Mail Delivery Rule → Select a folder → [□][Menu]<br>→ Add Address → Select a search/entry method →<br>Select/enter address                                 | _                    |
| <ul> <li>Filter Messages by Subject</li> <li>Mail Delivery Rule → Select a folder → [Menu]</li> <li>Add Subject → Enter subject</li> </ul>                                                     | _                    |
| ■ Change Word Prediction Priority >Learning from Received Message → OFF                                                                                                    | ON (prioritize)      |
| ■ Require Phone Password Entry when Opening<br>Messaging Folders/Retrieving Server Mail<br>> Mail Security Setting → Enter Phone Password →<br>(Repeat: Select an item) <sup>3</sup> → [D][OK] | OFF (not set)        |

| ■ Enable 3D Pictograms when Opening Messages<br>> 3D Pictograms → 3D Picto Auto Play → Always<br>Display or Display only Unread | OFF   |
|----------------------------------------------------------------------------------------------------|-------|
| ■ Change Font/Background Color<br>> 3D Pictograms → Color Settings → Select a color                                             | White |
| ■ Set Auto Delete Off (For Drafts or Sent/Unsent<br>Messages)<br>> Auto Delete Sent Messages → OFF                              | ON    |
| ■ Set Auto Delete Off (For Incoming Mail)<br>> Auto Delete Incoming Messages → OFF                                              | ON    |

 Available only when the first information received on handset is Message.
 In the following cases, font size does not change. Open preview window to view created messages in selected font size.

· In Subject field

· In S! Mail Composition window when *Font Size* is set to *Small* 

3 To cancel selection, press 💿 again.

15 Settings

# S! Mail Settings

| From | Main Menu  Messaging  Settings |
|------|--------------------------------|
|      | S! Mail Settings               |

| Setting/Operation                                                                                                    | Default                |
|----------------------------------------------------------------------------------------------------|------------------------|
| ■ Set S! Mail Download Condition (within Japan)<br>> Incoming Options → Home Auto Settings →<br>From Numbers Only or Manual Retrieval | Auto Download<br>All   |
| ■ Retrieve S! Mail Manually while Abroad<br>> Incoming Options → Roaming Auto Settings →<br>Manual Retrieval                          | Auto<br>Download       |
| ■ Set Not to Quote Message Text when Replying<br>> <i>Quote Message</i> → <i>OFF</i>                                                  | ON (quote)             |
| ■ Open Image Files Manually<br>> <i>Attachment Auto-play → Images → OFF</i>                                                           | ON (open)              |
| ■ Play Music Files Automatically* >Attachment Auto-play → Sounds → ON                                                                 | OFF<br>(not play back) |

\* When multiple sound files are attached, the first file plays.

# Feeling Mail Settings

From ► Main Menu ► Messaging ► Settings ► S! Mail Settings ► Feeling Expression

| Setting/Operation                                                                                                    | Default       |
|----------------------------------------------------------------------------------------------------|---------------|
| ■ Hide Information > Information Display Settings → OFF                                                                   | ON (show)     |
| ■ Deactivate Notification Light<br>> Notification Light Patterns → Settings ON/OFF<br>→ OFF                               | ON (activate) |
| ■ Change Notification Light Color<br>> Notification Light Patterns → Select feeling →<br>Select a color*                  | _             |
| ■ Deactivate Vibration > Vibration Patterns → Settings ON/OFF → OFF                                                       | ON (activate) |
| ■ Change Vibration Pattern > Vibration Patterns → Select feeling → Select a pattern                                       | _             |
| Set Message Ringtone $>$ Message Ringtone $\rightarrow$ Settings ON/OFF $\rightarrow$ ON                                  | OFF           |
| ■ Change Message Ringtone > Message Ringtone → Select feeling → Select a folder in Data Folder → Highlight a tone → [Set] | _             |

\* When highlighting a color, Notification Light illuminates.

#### Default Settings

| Emotion              | Notification<br>Light | Vibration | Message<br>Ringtone |
|----------------------|-----------------------|-----------|---------------------|
| Нарру                | Color 6               | Pattern 1 | Happy /<br>うれしい.mmf |
| OK/Good              | Color 2               | Pattern 1 | OK ∕ Good.mmf       |
| Sad/Sorry            | Color 1               | Pattern 2 | 悲しい/ごめ<br>んなさい.mmf  |
| NG/Bad               | Color 3               | Pattern 2 | NG / Bad.mmf        |
| Notice/<br>Important | Color 4               | Pattern 3 | <b>注目</b> /重要.mmf   |

• Message Ringtone is set to a ringtone other than

#### Follow General Setting

 Notification Light is set to a color other than Follow General Setting

# SMS Settings

| From | Main Menu  Messaging  Settings |
|------|--------------------------------|
|      | SMS Settings                   |

| Setting/Operation                                                                    | Default                    |
|--------------------------------------------------------------------------------------|----------------------------|
| Set a Time Limit to Store All Sent SMS at the<br>Center <sup>1</sup>                 | Depends on<br>USIM Card    |
| Expiry 		Maximum (depending on Server setting)<br>or select a limit                  | settings                   |
| Change SMS Center Number <sup>2</sup>                                                | +8190665                   |
| > <i>Message Center</i> → Enter SMS Center number                                    | 19300                      |
| ■ Set Input Character to English > Input Character Settings → English(160characters) | Japanese<br>(70characters) |

<sup>1</sup> When recipient handset is off or out-of-range, SMS are stored at the Center, and delivered when recipient handset detects signal.

<sup>2</sup> Changing Message Center number may disable SMS.

15 Settings

# Settings Internet

## **Browser Display Settings**

#### Yahoo! Keitai

From Main Menu Yahoo! Keitai Settings

#### PC Site Browser

From ► Main Menu ► Yahoo! Keitai ► PC Site Browser ► PC Site Browser Settings

| Setting/Operation                                                                             | Default       |
|-----------------------------------------------------------------------------------------------|---------------|
| Change Font Size                                                                              | Normal        |
| >Font Size → Large or Small                                                                   | Normai        |
| Scroll Unit                                                                                   | Cingle Line   |
| >Scroll Unit → Whole Screen or Half Screen                                                    | Single Line   |
| Images Off                                                                                    | ON (Show)     |
| >Downloads → Display Images → OFF                                                             | UN (SIIOW)    |
| Sounds Off                                                                                    | ON (Patriava) |
| >Downloads → Play Sounds → OFF                                                                | ON (Retrieve) |
| Hide Warning Messages when Activating PC                                                      |               |
| Site Browser or Switching to Yahoo! Keitai*                                                   |               |
| >Warning Messages → PC Site Browser (when activating) or Yahoo! Keitai (when switching) → OFF | UN (Show)     |

\* PC Site Browser only

# Memory Manager & Reset

#### Yahoo! Keitai

From Main Menu Yahoo! Keitai Settings

#### PC Site Browser

From ► Main Menu ► Yahoo! Keitai ► PC Site Browser ► PC Site Browser Settings

| Setting/Operation                                                                                                    | Default |
|----------------------------------------------------------------------------------------------------|---------|
| Clear Cache $>$ Memory Manager $\rightarrow$ Clear Cache $\rightarrow$ $\bigcirc$                                     | _       |
| ■ Delete Cookies<br>> Memory Manager → Delete Cookies → •                                                             | _       |
| ■ Delete User ID or Password Entered when<br>Authentication is Required<br>> Memory Manager → Delete Certificates → ● | -       |
| ■ Delete Input Memory<br>> Memory Manager → Delete Input Memory →                                                     | _       |
| ■ Initialize Browser<br>> Initialized Browser → ● + Enter Phone<br>Password                                           | _       |
| ■ Reset Browser Settings<br>> Reset Defaults → [[YES] → Enter Phone<br>Password                                       | _       |

# 15 Settings

# Security Settings

#### Yahoo! Keitai

From Main Menu Yahoo! Keitai Settings Security

#### **PC Site Browser**

From ► Main Menu ► Yahoo! Keitai ► PC Site Browser ► PC Site Browser Settings ► Security

| Setting/Operation                                                                                        | Default    |
|----------------------------------------------------------------------------------------------------|------------|
| ■ Set Auto Send Off for Manufacturer's Number<br>(for Authentication)<br>> Manufacture Number → OFF      | ON (Send)  |
| ■ Set Not to Send Referer Information > Send Referer → OFF                                               | ON (Send)  |
| Select whether or Not to Allow Cookies to be<br>Stored on handset                                        | ON (Save)  |
| $>$ Cookies $\rightarrow$ OFF of Ask Every Time                                                          |            |
| Select whether or Not to Run Scripts in Yahoo!<br>Keitai <sup>1</sup>                                    | Ask before |
| > <i>Script</i> → Select an item                                                                         | Connect    |
| ■ Select whether or Not to Run Scripts in PC Site<br>Browser <sup>2</sup><br>> Script → Select an item   | ON (Run)   |
| ■ View Electronic Certificates Issued by<br>Certificate Authorities > Root Certificates → Select an item | _          |

| Setting/Operation                              | Default    |
|------------------------------------------------|------------|
| Select whether or Not to Retain Authentication |            |
| Information                                    | Keep while |
| > Certificate Retention → Always Keep or Not   | Browsing   |
| Кеер                                           |            |

- <sup>1</sup> Yahoo! Keitai Browser only
- <sup>2</sup> PC Site Browser only

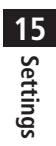

# Settings S! Appli

From Main Menu S! Appli S! Appli Settings

| Setting/Operation                                                                                             | Default                    |
|----------------------------------------------------------------------------------------------------|----------------------------|
| ■ Change Volume<br>> Volume → Adjust volume                                                                   | Volume 4                   |
| ■ Backlight On/Off<br>>Display Backlight → Always ON or Always OFF                                            | Follow General<br>Setting* |
| ■ Deactivate Vibration > Vibration → OFF                                                                      | ON(Activate)               |
| ■ Suspend S! Appli after Set Period of<br>Inactivity<br>> Auto Suspend Timer → Select a duration              | Not Suspended              |
| Synchronize Memory Card Used in Another<br>Handset, etc. to Update S! Appli List<br>> Synchronize Memory Card | _                          |

\* Display Backlight Time setting (

**15** Settings

# Appendix

| Function List                     | . 18-2 |
|-----------------------------------|--------|
| Troubleshooting                   | . 18-9 |
| Warning Signs                     | 18-11  |
| Software Update                   | 18-11  |
| Updating Software Manually        | 18-12  |
| Updating Software Automatically   | 18-12  |
| Key Assignments (5-touch Mode)    | 18-14  |
| Key Assignments (2-touch Mode)    | 18-15  |
| Key Assignments (NIKO-touch Mode) | 18-16  |
| Symbol List                       | 18-17  |
| Character Code List               | 18-18  |
| Memory List                       | 18-23  |
| Specifications                    | 18-24  |
| Index                             | 18-25  |
| Warranty & Service                | 18-31  |
| Warranty                          | 18-31  |
| After-Sales Service               | 18-31  |
| Customer Service                  | 18-32  |

 $\wedge$ 

16

# **Function List**

From Main Menu, press key corresponding to a menu number for direct access. (

Example: To select S! Mail Settings in Messaging menu: first column 0 second column 3 third column

 $\boxed{1} (Messaging) \rightarrow \boxed{0} (Settings) \rightarrow \boxed{3} (S! Mail Settings)$ 

| Messaging |    |                 |                           |         |  |
|-----------|----|-----------------|---------------------------|---------|--|
|           |    |                 | Menu Number/Function Name | Page    |  |
|           | Me | essag           | jing                      | -       |  |
|           | 1  | Inc             | coming Mail               | P.12-12 |  |
|           | 2  | Cre             | eate New S! Mail          | P.12-4  |  |
|           | 3  | Re              | trieve New                | P.12-17 |  |
|           | 4  | Dra             | afts                      | P.12-18 |  |
|           | 5  | Ter             | mplates                   | P.12-6  |  |
|           | 6  | Sei             | nt Messages               | P.12-18 |  |
|           | 7  | Un              | sent Messages             | P.12-18 |  |
|           | 8  | Sei             | rver Mail Box             | -       |  |
|           |    | 1               | Mail List                 | P.12-17 |  |
|           |    | 2               | Delete Server Mail All    | P.12-18 |  |
|           | 9  | Cre             | eate New SMS              | P.12-8  |  |
|           | 0  | Set             | ttings                    | -       |  |
|           |    | 1               | Custom Mail Address       | P.12-3  |  |
|           |    | 2               | Universal Settings        | P.15-18 |  |
|           |    | 3               | S! Mail Settings          | P.15-19 |  |
|           |    | 4               | SMS Settings              | P.15-21 |  |
|           | ¥  | Memory Status – |                           |         |  |
|           |    | 1               | Phone                     | P.12-3  |  |
|           |    | 2               | USIM                      | P.12-3  |  |

| Vahoo! (Yahoo! Keitai) |     | Ya   | hoo! (Yahoo! Keitai)      |         |
|------------------------|-----|------|---------------------------|---------|
|                        |     |      | Menu Number/Function Name | Page    |
| 2                      | Yal | hoo! |                           | -       |
|                        | 1   | Ya   | hoo! Keitai               | P.13-3  |
|                        | 2   | Во   | okmarks                   | P.13-8  |
|                        | 3   | Sa   | ved Pages                 | P.13-8  |
|                        | 4   | We   | eb Search                 | P.13-3  |
|                        | 5   | En   | ter URL                   | -       |
|                        |     | 1    | Direct Entry              | P.13-4  |
|                        |     | 2    | URL History List          | P.13-4  |
|                        | 6   | His  | story                     | P.13-4  |
|                        | 7   | PC   | Site Browser              | -       |
|                        |     | 1    | Homepage                  | P.13-5  |
|                        |     | 2    | Bookmarks                 | P.13-8  |
|                        |     | 3    | Saved Pages               | P.13-8  |
|                        |     | 4    | Web Search                | P.13-5  |
|                        |     | 5    | Enter URL                 | P.13-5  |
|                        |     | 6    | History                   | P.13-5  |
|                        |     | 7    | Yahoo! Keitai             | P.13-3  |
|                        |     | 8    | PC Site Browser Settings  | P.15-21 |
|                        | 8   | Se   | ttings                    | -       |
|                        |     | 1    | Font Size                 | P.15-21 |
|                        |     | 2    | Scroll Unit               | P.15-21 |
|                        |     | 3    | Downloads                 | P.15-21 |
|                        |     | 4    | Memory Manager            | P.15-22 |
|                        |     | 5    | Security                  | P.15-22 |
|                        |     | 6    | Initialized Browser       | P.15-23 |
|                        |     | 7    | Reset Defaults            | P.15-23 |

Appendix 16

| 9 |                   | S!                  | Appl              | i                    |         |
|---|-------------------|---------------------|-------------------|----------------------|---------|
|   |                   |                     | Menu              | Number/Function Name | Page    |
|   | S! Appli          |                     |                   |                      | -       |
|   | 1                 | S!                  | Appli I           | ist                  | -       |
|   |                   | Ta                  | ab 1              | Phone                | P.14-2  |
|   | Tab 2 Memory Card |                     | P.14-2            |                      |         |
|   | 2                 | S!                  | 5! Appli Settings |                      | -       |
|   |                   | 1                   | Volu              | me                   | P.15-23 |
|   |                   | 2 Display Backlight |                   | P.15-23              |         |
|   |                   | 3                   | Vibra             | ition                | P.15-23 |
|   |                   | 4                   | Auto              | Suspend Timer        | P.15-23 |
|   |                   | 5                   | Sync              | hronize Memory Card  | P.15-23 |
|   | 3                 | Inf                 | ormati            | on                   | P.14-2  |

|   |    | Ne   | ews/Ent. (News/Entertainment)                 |         |
|---|----|------|-----------------------------------------------|---------|
|   |    |      | Menu Number/Function Name                     | Page    |
| 4 | Ne | ws/E | ent.                                          | -       |
|   | 1  | S!   | Information Channel/Weather                   | -       |
|   |    | 1    | What's New?                                   | P.6-3   |
|   |    | 2    | History                                       | P.6-3   |
|   |    | 3    | Register/Cancel                               | P.6-2   |
|   |    | 4    | Get Latest Contents                           | P.6-2   |
|   |    | 5    | Missed Event settings(S! Information Channel) | P.6-2   |
|   |    | 6    | Weather Indicator                             | P.6-3   |
|   | 2  | S!   | Quick News                                    | -       |
|   |    | 1    | S! Quick News List                            | P.6-5   |
|   |    | 2    | Settings                                      | P.15-17 |
|   | 3  | Во   | okSurfing                                     | P.6-6   |
|   | 4  | e-E  | Book Viewer                                   | P.6-6   |

| $\bigcirc$ |                | Ca   | mera                      |         |
|------------|----------------|------|---------------------------|---------|
|            |                |      | Menu Number/Function Name | Page    |
| 5          | Ca             | mera | 1                         | -       |
|            | 1 Camera       |      |                           | P.5-5   |
|            | 2 Video Camera |      | P.5-6                     |         |
|            | 3              | Ba   | r Code Reader             | P.11-10 |
|            |                | 1    | Scan Barcodes             | P.11-10 |
|            |                | 2    | Saved Data List           | P.11-11 |
|            | 4              | Ma   | gnifying Loupe            | P.5-8   |

# (Intersection of the section of the section of the

|    | Menu Number/Function Name Page |                         |       |  |  |  |
|----|--------------------------------|-------------------------|-------|--|--|--|
| Me | edia                           |                         | -     |  |  |  |
| 1  | Au                             | dio                     | _     |  |  |  |
|    | 1                              | All                     | P.7-5 |  |  |  |
|    | 2                              | Music                   | P.7-5 |  |  |  |
|    | 3                              | Ring Song               | P.7-5 |  |  |  |
|    | 4                              | Playlist                | P.7-5 |  |  |  |
|    | 5                              | Display Playback Screen | P.7-5 |  |  |  |
|    | 6                              | Playback Mode           | P.7-7 |  |  |  |
|    | 7                              | Download Music          | P.7-3 |  |  |  |
|    | 8                              | Music Search            | P.7-3 |  |  |  |
| 2  | Vio                            | leo                     | -     |  |  |  |
|    | 1                              | All                     | P.7-6 |  |  |  |
|    | 2                              | Video Folder            | P.7-6 |  |  |  |
|    | 3                              | Playlist                | P.7-6 |  |  |  |
|    | 4                              | Display Playback Screen | -     |  |  |  |
|    | 5                              | Playback Mode           | P.7-7 |  |  |  |
|    | 6                              | Download Videos         | P.7-3 |  |  |  |

# Appendix 16

(

16-3

| ©                              |           | То                | ols                   |         |  |  |
|--------------------------------|-----------|-------------------|-----------------------|---------|--|--|
| Menu Number/Function Name Page |           |                   |                       |         |  |  |
| 7                              | To        | ols               |                       | -       |  |  |
|                                | 1         | Ala               | arms                  | P.11-6  |  |  |
|                                | 2         | Ca                | lendar                | P.11-2  |  |  |
|                                | 3         | Ca                | lculator              | P.11-7  |  |  |
|                                | 4         | No                | tepad                 | P.11-8  |  |  |
|                                | 5         | Co                | unt Down Timer        | P.11-9  |  |  |
|                                | 6         | An                | swer Phone            | -       |  |  |
|                                |           | 1                 | Message List          | P.2-13  |  |  |
|                                |           | 2                 | Settings              | P.2-12  |  |  |
|                                | 7         | Vo                | ice Recorder          | P.11-9  |  |  |
|                                | 8         | Ba                | r Code Reader         | P.11-10 |  |  |
|                                |           | 1                 | Scan Barcodes         | P.11-10 |  |  |
|                                |           | 2                 | Saved Data List       | P.11-11 |  |  |
|                                | 9         | 9 Software Update |                       | -       |  |  |
|                                | 1 Softwar |                   | Software Update       | P.16-10 |  |  |
|                                |           | 2                 | Regular Updates       | P.16-11 |  |  |
|                                |           | 3                 | Update Result         | P.16-11 |  |  |
|                                | 0         | One               | Touch Guide           | _       |  |  |
|                                |           | 1                 | Display New Messages  | P.11-12 |  |  |
|                                |           | 2                 | Calendar              | P.11-12 |  |  |
|                                |           | 3                 | Speed Dial            | P.11-12 |  |  |
|                                |           | 4                 | Simple Mode           | P.11-12 |  |  |
|                                |           | 5                 | Set as Wallpaper      | P.11-12 |  |  |
|                                |           | 6                 | Private Menu          | P.11-12 |  |  |
|                                |           | 7                 | View Blind            | P.11-12 |  |  |
|                                |           | 8                 | Manner                | P.11-12 |  |  |
|                                |           | 9                 | Magnifying Loupe      | P.11-12 |  |  |
|                                |           | 0                 | Create New Phone Book | P.11-12 |  |  |

| 0 | ¥       | Keyguard            | P.11-12 |
|---|---------|---------------------|---------|
|   | # Drive |                     | P.11-12 |
|   |         | Yahoo! Keitai Menu* | P.11-12 |
|   |         | Create Message*     | P.11-12 |
|   |         | Key Customization*  | P.11-12 |

7

Appendix 16

16-4

| C |    | Data Folder |                      |       |  |  |  |  |  |  |  |  |
|---|----|-------------|----------------------|-------|--|--|--|--|--|--|--|--|
|   |    | Menu        | Number/Function Name | Page  |  |  |  |  |  |  |  |  |
| 8 | Da | ta Folder   |                      | -     |  |  |  |  |  |  |  |  |
|   | 1  | Pictures    |                      | -     |  |  |  |  |  |  |  |  |
|   |    | Tab 1       | Phone                | P.8-2 |  |  |  |  |  |  |  |  |
|   |    | Tab 2       | Memory Card          | P.8-2 |  |  |  |  |  |  |  |  |
|   |    | Tab 3       | DigitalCamera        | P.8-2 |  |  |  |  |  |  |  |  |
|   | 2  | Ring Son    | gs·Tones             | -     |  |  |  |  |  |  |  |  |
|   |    | Tab 1       | Phone                | P.8-2 |  |  |  |  |  |  |  |  |
|   |    | Tab 2       | Memory Card          | P.8-2 |  |  |  |  |  |  |  |  |
|   | 3  | S! Appli    |                      | -     |  |  |  |  |  |  |  |  |
|   |    | Tab 1       | Phone                | P.8-2 |  |  |  |  |  |  |  |  |
|   |    | Tab 2       | Memory Card          | P.8-2 |  |  |  |  |  |  |  |  |
|   | 4  | Music       |                      | _     |  |  |  |  |  |  |  |  |
|   |    | Tab 1       | Phone                | P.8-2 |  |  |  |  |  |  |  |  |
|   |    | Tab 2       | Memory Card          | P.8-2 |  |  |  |  |  |  |  |  |
|   | 5  | Videos      |                      | _     |  |  |  |  |  |  |  |  |
|   |    | Tab 1       | Phone                | P.8-2 |  |  |  |  |  |  |  |  |
|   |    | Tab 2       | Memory Card          | P.8-2 |  |  |  |  |  |  |  |  |
|   |    | Tab 3       | Video Camera         | P.8-2 |  |  |  |  |  |  |  |  |
|   | 6  | Books       |                      | -     |  |  |  |  |  |  |  |  |
|   |    | Tab 1       | Phone                | P.8-2 |  |  |  |  |  |  |  |  |
|   |    | Tab 2       | Memory Card          | P.8-2 |  |  |  |  |  |  |  |  |
|   | 7  | Template    | S                    | P.8-2 |  |  |  |  |  |  |  |  |
|   | 8  | Flash(R)    |                      | -     |  |  |  |  |  |  |  |  |
|   |    | Tab 1       | Phone                | P.8-3 |  |  |  |  |  |  |  |  |
|   |    | Tab 2       | Memory Card          | P.8-3 |  |  |  |  |  |  |  |  |
|   | 9  | Other Do    | cuments              | -     |  |  |  |  |  |  |  |  |
|   |    | Tab 1       | Phone                | P.8-3 |  |  |  |  |  |  |  |  |
|   |    | Tab 2       | Memory Card          | P.8-3 |  |  |  |  |  |  |  |  |

| 8 | 0 | Me | emory Status | -     |  |  |  |  |  |  |  |  |
|---|---|----|--------------|-------|--|--|--|--|--|--|--|--|
|   |   | 1  | Phone        | P.8-3 |  |  |  |  |  |  |  |  |
|   |   | 2  | Memory Card  | P.8-3 |  |  |  |  |  |  |  |  |

## **Infrared**

9

| _ | -   |                           |       |  |  |  |  |  |
|---|-----|---------------------------|-------|--|--|--|--|--|
|   |     | Menu Number/Function Name | Page  |  |  |  |  |  |
|   | Inf | rared                     | -     |  |  |  |  |  |
|   | 1   | Infrared ON/OFF           | P.9-3 |  |  |  |  |  |
|   | 2   | Send Account Details      | P.9-3 |  |  |  |  |  |
|   | 3   | Send All Phone Book       | P.9-4 |  |  |  |  |  |

# Bar Code (Bar Code Reader)

|   |    | Menu Number/Function Name | Page    |
|---|----|---------------------------|---------|
| 6 | Ba | r Code                    | -       |
|   | 1  | Scan Barcodes             | P.11-10 |
|   | 2  | Saved Data List           | P.11-11 |

Appendix 16

| 3  |      |          |                             |                 |  |  |  |  |  |  |
|----|------|----------|-----------------------------|-----------------|--|--|--|--|--|--|
|    |      | Menu     | Page                        |                 |  |  |  |  |  |  |
| Pł | none |          |                             | -               |  |  |  |  |  |  |
| 1  | Ph   | one Bc   | ok                          | P.4-6           |  |  |  |  |  |  |
| 2  | Cr   | eate Ne  | ew Entry                    | P.4-3           |  |  |  |  |  |  |
| 3  | Ma   | ail & Ca | all Log                     | -               |  |  |  |  |  |  |
|    | Ta   | ab 1     | All Calls / All Mails Logs  | P.2-10, P.12-15 |  |  |  |  |  |  |
|    | Ta   | ab 2     | Incoming / Receive Logs     | P.2-10, P.12-15 |  |  |  |  |  |  |
|    | Ta   | ab 3     | Outgoing / Send Logs        | P.2-10, P.12-15 |  |  |  |  |  |  |
| 4  | Gr   | oup      |                             | P.4-5           |  |  |  |  |  |  |
| 5  | Ac   | count l  | Details                     | P.1-24, P.4-14  |  |  |  |  |  |  |
| 6  | Or   | e Touc   | h Key                       | -               |  |  |  |  |  |  |
|    | 1    | One      | Touch Key                   | P.4-8           |  |  |  |  |  |  |
|    | 2    | Spee     | d Dial                      | P.4-8           |  |  |  |  |  |  |
| 7  | S!   | Addres   | sbook Back-up               | -               |  |  |  |  |  |  |
|    | 1    | Start    | Sync                        | P.4-12          |  |  |  |  |  |  |
|    | 2    | Auto     | Sync Settings               | P.4-13          |  |  |  |  |  |  |
|    | 3    | Sync     | Log                         | P.4-13          |  |  |  |  |  |  |
| 8  | Me   | emory I  | Vlanager                    | -               |  |  |  |  |  |  |
|    | 1    | Сору     | All from USIM               | P.4-10          |  |  |  |  |  |  |
|    | 2    | Сору     | All to USIM                 | P.4-10          |  |  |  |  |  |  |
|    | 3    | Delet    | e All (Phone)               | P.4-10          |  |  |  |  |  |  |
|    | 4    | Delet    | e All (USIM)                | P.4-10          |  |  |  |  |  |  |
|    | 5    | Send     | All Phone Book via Infrared | P.9-4           |  |  |  |  |  |  |

| 9 | Set | ttings             | -       |
|---|-----|--------------------|---------|
|   | 1   | Save Settings      | P.15-13 |
|   | 2   | Change View        | P.15-13 |
|   | 3   | Search Method      | P.4-6   |
|   | 4   | Font Size          | P.15-13 |
|   | 5   | Mail Group Setting | P.12-21 |
| 0 | Me  | emory Status       | P.4-11  |

• Number in first column is not available for Phone Book.

# Appendix 16

| 8                              |    | Se    | ttings                 |         |  |  |  |  |  |  |
|--------------------------------|----|-------|------------------------|---------|--|--|--|--|--|--|
| Menu Number/Function Name Page |    |       |                        |         |  |  |  |  |  |  |
| #                              | Se | tting | S                      | -       |  |  |  |  |  |  |
|                                | 1  | So    | und Settings           | -       |  |  |  |  |  |  |
|                                |    | 1     | Assign Ringtone        | P.15-2  |  |  |  |  |  |  |
|                                |    | 2     | Ringer Volume          | P.15-2  |  |  |  |  |  |  |
|                                |    | 3     | Ringtone Duration      | P.15-2  |  |  |  |  |  |  |
|                                |    | 4     | Warning Tone           | P.15-3  |  |  |  |  |  |  |
|                                |    | 5     | Vibration Alert        | P.15-2  |  |  |  |  |  |  |
|                                |    | 6     | Key Tone               | P.15-3  |  |  |  |  |  |  |
|                                | 2  | Dis   | play Settings          | -       |  |  |  |  |  |  |
|                                |    | 1     | Customize Main Display | P.15-4  |  |  |  |  |  |  |
|                                |    | 2     | Font Size              | P.15-5  |  |  |  |  |  |  |
|                                |    | 3     | Font Pattern           | P.15-5  |  |  |  |  |  |  |
|                                |    | 4     | Change Menu Theme      | P.15-5  |  |  |  |  |  |  |
|                                |    | 5     | Backlight Settings     | P.15-6  |  |  |  |  |  |  |
|                                |    | 6     | Main Menu Icons        | P.15-5  |  |  |  |  |  |  |
|                                |    | 7     | Themes                 | P.15-4  |  |  |  |  |  |  |
|                                |    | 8     | Standby Display        | P.15-4  |  |  |  |  |  |  |
|                                |    | 9     | S! Quick News Settings | P.15-17 |  |  |  |  |  |  |
|                                |    | 0     | View Blind             | P.1-24  |  |  |  |  |  |  |
|                                | 3  | Ph    | one Settings           | -       |  |  |  |  |  |  |
|                                |    | 1     | 言語選択                   | P.15-4  |  |  |  |  |  |  |
|                                |    | 2     | Date & Time            | P.15-8  |  |  |  |  |  |  |
|                                |    | 3     | Dictionaries           | P.3-9   |  |  |  |  |  |  |
|                                |    | 4     | Notification Light     | P.15-12 |  |  |  |  |  |  |
|                                |    | 5     | Keyguard               | P.10-3  |  |  |  |  |  |  |
|                                |    | 6     | Key Settings           | P.15-6  |  |  |  |  |  |  |
|                                |    | 7     | Change Simple Mode     | P.1-22  |  |  |  |  |  |  |

| 4 | See | curity                     | -       |  |  |  |  |  |
|---|-----|----------------------------|---------|--|--|--|--|--|
|   | 1   | Password Lock              | P.10-4  |  |  |  |  |  |
|   | 2   | Phone Book Lock            | P.10-6  |  |  |  |  |  |
|   | 3   | Messaging Lock             | P.10-6  |  |  |  |  |  |
|   | 4   | Secret Mode Setting        | P.10-7  |  |  |  |  |  |
|   | 5   | Reset                      | P.10-9  |  |  |  |  |  |
|   | 6   | PIN Certification          | P.10-2  |  |  |  |  |  |
|   | 7   | Change PIN                 | P.10-3  |  |  |  |  |  |
|   | 8   | Change PIN2                | P.10-3  |  |  |  |  |  |
|   | 9   | Change Password            | P.10-2  |  |  |  |  |  |
| 5 | Ca  | ll Settings                | -       |  |  |  |  |  |
|   | 1   | Optional Services          | P.2-14  |  |  |  |  |  |
|   | 2   | Call Time & Cost           | P.15-10 |  |  |  |  |  |
|   | 3   | Video Call                 | P.15-14 |  |  |  |  |  |
|   | 4   | Reject Incoming Calls      | P.10-5  |  |  |  |  |  |
|   | 5   | Emission OFF Mode          | P.1-16  |  |  |  |  |  |
|   | 6   | Show My Number             | P.2-20  |  |  |  |  |  |
|   | 7   | Any Key Answer             | P.15-11 |  |  |  |  |  |
|   | 8   | Clamshell Control          | P.15-11 |  |  |  |  |  |
|   | 9   | Auto Answer                | P.15-11 |  |  |  |  |  |
|   | 0   | Ear Volume                 | P.15-11 |  |  |  |  |  |
| 6 | Ma  | anner Mode Settings        | P.15-7  |  |  |  |  |  |
| 7 | Lo  | cation Settings            | -       |  |  |  |  |  |
|   | 1   | Positioning Lock           | P.9-6   |  |  |  |  |  |
|   | 2   | Send Location Info         | P.9-6   |  |  |  |  |  |
| 8 | Me  | mory Card Manager          | -       |  |  |  |  |  |
|   | 1   | Format Memory Card         | P.8-15  |  |  |  |  |  |
|   | 2   | Check Memory Card          | P.8-18  |  |  |  |  |  |
|   | 3   | Memory Card Backup/Restore | P.8-16  |  |  |  |  |  |
| 9 | Re  | trieve NW Info             | P.1-14  |  |  |  |  |  |

#

# Appendix 16

16-7

# Troubleshooting

#### Handset does not turn on

- Was pressed for more than three seconds?
- · Is battery level sufficient?
- · Is battery inserted properly? (□ P.1-13)

#### Handset functions do not work after turning power on

Does PIN entry window appear?
 PIN entry is **ON**. Enter PIN. (CP P.11-2)

# Insert USIM or INVALID USIM appears when handset is turned on or operations attempted

- · Is USIM Card inserted correctly? (☐ P.1-3)
- · Unusable USIM Card may be inserted (C P.1-2).
- USIM Card IC chip may be dirty.
  Wipe with a clean cloth, then insert USIM Card correctly.

#### Keypad does not respond

- Does 🔒 appear in Standby?
- Keyguard is active (
- Does have appear in Standby?
- Password Lock is active (P.XX-4). Enter Phone Password (P.1-26) to cancel it.
- Does A/A appear in Standby?
   Keyguard and Password Lock are both active (CP.XX-3, P.XX-4).
   Cancel Keyguard, and then cancel Password Lock.

#### **Display is blurred**

- Adjust display brightness (
- · Is View Blind active?
- · Cancel View Blind (C P.1-27)

# Outgoing calls or Video Calls will not connect or message and Internet connections are unavailable

- Does out X (red) appear? Is handset out-of-range or in a location where signal is weak? Move to a location where signal is strong.
- Are you using handset overseas?
   Set international settings (e.g. select operator) to use abroad (
  P.2-8, P.XX-8).

#### **Outgoing calls or Video Calls will not connect**

- · Is area code entered?
- · Is restricting outgoing calls in Call Barring? (☐ P.2-18)

#### Outgoing calls will not connect or busy signal sounds

· Did you enter area code?

#### Call is interrupted or disconnected

- Does **our** appear? Is handset out-of-range or in a location where signal is weak?
- Move to a location where signal is strong.

Appendix

16

#### Calls cannot be made via a Phone Book entry

- Entry may be saved as Secret.
- Set Secret Mode **ON** (🖆 P.10-6).
- Does I or appear?
   Phone Book Lock is active (CP.4-10). Deactivate Phone Book Lock.

# Entry names do not appear in Call Log or message lists even if saved in Phone Book

- $\cdot \,$  This may occur just after turning handset on. Return to Standby and retry
  - later.

# Handset does not respond as customized for incoming calls from numbers saved in Phone Book

· This may occur just after turning handset on.

#### **Cannot charge battery**

- Is AC Charger (sold separately) firmly connected to handset or Desktop Holder (not included)? (C P.1-14)
- · Is AC Charger securely plugged into an outlet?
- · Is battery installed in handset correctly? (☐ P.1-13)
- · Is handset correctly mounted in Desktop Holder?
- Make sure handset, battery, Desktop Holder and AC Charging terminals are clean.
- Is ambient temperature between +5°C and +35°C? Otherwise, battery may not reach full charge.
- · Battery may need to be replaced.

#### Handset/accessories feel warm

 AC Charger/Desktop Holder may warm during charging. Handset may warm during long use. This is normal if you can hold it comfortably. Low temperature burns may occur if handset is held against skin for long periods.

#### **Battery Operating Time is greatly reduced**

 Battery Operating Time may be reduced by environmental factors such as temperature, charging conditions or signal strength, as well as by operations or settings. See "Charging Time & Operating Time Estimates" (CPP.1-11) and "Battery Time" (CPP.1-12).

#### Note

 If you did not find the remedy to your problem here, please contact SoftBank Mobile Customer Center (CPP.18-32).

# Appendix 16

### 16-9

# Warning Signs

| Problem                                                            | Causes and Remedies                                                                                                    |
|--------------------------------------------------------------------|----------------------------------------------------------------------------------------------------|
| our appears                                                        | Handset is out-of-range.<br>Move to a location where signal is strong.                                                                                                    |
| appears                                                            | Keyguard is active (C ₱ P.XX-3).<br>Cancel Keyguard to use keys. Answer calls even<br>if Keyguard is active.                                                                                           |
| 🕞 appears                                                          | Password Lock is active (C ₽ R.XX-4).<br>Cancel Password Lock to use handset. Answer<br>calls even if Password Lock is active.                                                                         |
| <b>⊕∥</b> happears                                                 | Keyguard and Password Lock are both active<br>(CPPXX-3, P.XX-4).<br>Cancel Keyguard, and then cancel Password<br>Lock to use keys. Answer calls even if Keyguard<br>and Password Lock are both active. |
| Low battery<br>message appears<br>and battery alarm<br>tone sounds | Battery is low.<br>Charge (ピ ₽.1-14) or replace battery (ピ ₽.1-<br>13).                                                                                                    |

# **Software Update**

#### Check for 840P software updates and download as required. Choose to begin update or schedule update.

- Transmission fees do not apply to updates (including checking for updates, downloading and rewriting).
- Fully charge battery beforehand. Even if 🗐 appears, low battery message may appear. In this case, charge battery until Charging Indicator goes out.
- Select a place where signal is strong and stable.
- Do not remove battery during the update. Update will fail.
- Other functions are not available during Software Update.
- The update may take some time.

Appendix 16

#### Main Menu ► Tools ► Software Update ► Software Update

# 

Follow onscreen instructions. After download is complete, handset automatically turns off and restarts before Software Update begins. After Software Update is complete, handset automatically turns off and restarts before information appears for successful update. (This process takes approximately 30 seconds.)

Software Update Software has been successfully updated

#### **Update Results**

In Information window, Select **Update Results** 

- In Standby, Main Menu > Tools
  - Software Update
  - Update Results

#### Scheduled Update

Follow onscreen instructions for setup. Confirmation appears at scheduled update time. Press () or wait ten seconds for update to start.

• Software Update will not start while

handset is in use. Continuing handset usage for ten minutes or more cancels Scheduled Update.

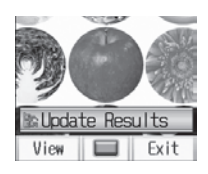

Software Update Your scheduled update is about to start

#### Note

- Software Update failure may disable handset. Contact SoftBank Mobile Customer Center, Customer Assistance (ピア P. 18-32).
- Software Update does not affect Phone Book entries, files saved in Data Folder or other content, but it is recommended that you create a backup, as appropriate, of any important information and data (note that some files cannot be copied).
- SoftBank is not liable for damages resulting from loss of data, information, etc.
- Update may temporarily cancel Keyguard.
- Alarm tone does not sound during update.
- For more information, visit SOFTBANK MOBILE Corp. Website (http://www.softbank.jp).

Appendix 16

# **Key Assignments**

#### Multiple characters are assigned to each key.

• For input modes and character types: 🖙 P.3-2

• Press and hold numeric keys (() to ()) to enter single-byte numbers assigned to each key, regardless of input mode.

To enter +, press and hold () in single-byte number mode.

|     |                                   | Input Modes                       |                                        |                                  |  |  |  |  |  |  |  |  |  |  |
|-----|-----------------------------------|-----------------------------------|----------------------------------------|----------------------------------|--|--|--|--|--|--|--|--|--|--|
| Кеу | Kanji (Hiragana)<br>[Double-byte] | Katakana<br>[Double-/Single-byte] | Alphanumerics<br>[Double-/Single-byte] | Numbers<br>[Double-/Single-byte] |  |  |  |  |  |  |  |  |  |  |
| 1   | あいうえおぁぃぅぇぉ 1                      | アイウエオァィゥェォー                       | ./@-:11                                | 1                                |  |  |  |  |  |  |  |  |  |  |
| 2   | かきくけこ2                            | カキクケコ2                            | abcABC2                                | 2                                |  |  |  |  |  |  |  |  |  |  |
| 3   | さしすせそ3                            | サシスセソ3                            | d e f D E F 3                          | 3                                |  |  |  |  |  |  |  |  |  |  |
| 4   | たちつてとっ4                           | タチツテトッ4                           | ghiGHI4                                | 4                                |  |  |  |  |  |  |  |  |  |  |
| 5   | なにぬねの5                            | ナニヌネノ5                            | j k l J K L 5                          | 5                                |  |  |  |  |  |  |  |  |  |  |
| 6   | はひふへほら                            | ハヒフヘホ6                            | m n o M N O 6                          | 6                                |  |  |  |  |  |  |  |  |  |  |
| 7   | まみむめも 7                           | マミムメモフ                            | p q r s P Q R S 7                      | 7                                |  |  |  |  |  |  |  |  |  |  |
| 8   | やゆよゃゅょ8                           | ヤユヨャユヨ8                           | tuvTUV8                                | 8                                |  |  |  |  |  |  |  |  |  |  |
| 9   | らりるれろ9                            | ラリルレロ9                            | w x y z W X Y Z 9                      | 9                                |  |  |  |  |  |  |  |  |  |  |
|     |                                   |                                   | 0                                      | 0                                |  |  |  |  |  |  |  |  |  |  |
|     | 1.7を心わ一0                          |                                   | 0                                      | [Press and hold] + 1             |  |  |  |  |  |  |  |  |  |  |

<sup>1</sup> Appears when entering single-byte character.

<sup>2</sup> Appears when entering double-byte character.

|          | Input Modes                       |                                                                     |                               |            |  |  |  |  |  |  |  |  |  |
|----------|-----------------------------------|---------------------------------------------------------------------|-------------------------------|------------|--|--|--|--|--|--|--|--|--|
| Кеу      | Kanji (Hiragana)<br>[Double-byte] | Numbers<br>[Double-/Single-byte]                                    |                               |            |  |  |  |  |  |  |  |  |  |
|          | •<br>Pictograph Li:               | *                                                                   |                               |            |  |  |  |  |  |  |  |  |  |
|          |                                   | [Press and hold]<br>P (pause) <sup>4</sup>                          |                               |            |  |  |  |  |  |  |  |  |  |
| (#)      | 、。?!·(Sir                         | , . ? ! ' - & ( ) ¥ (Space)                                         | #                             |            |  |  |  |  |  |  |  |  |  |
| (#)      |                                   |                                                                     |                               |            |  |  |  |  |  |  |  |  |  |
| (P)      |                                   | Toggle input modes                                                  |                               |            |  |  |  |  |  |  |  |  |  |
|          |                                   | yte characters                                                      |                               |            |  |  |  |  |  |  |  |  |  |
| ۵        |                                   | Line Break/Scroll Backward <sup>5</sup>                             |                               | Line Break |  |  |  |  |  |  |  |  |  |
|          | То                                | ggle upper and lower case characte                                  | erS <sup>6</sup>              |            |  |  |  |  |  |  |  |  |  |
| (11)     | (De                               | acter after cursor<br>hen cursor is at the end of a senten          | ce)                           |            |  |  |  |  |  |  |  |  |  |
| (1)/(60) | (D                                | all characters after cursor<br>hen cursor is at the end of a senten | ce)                           |            |  |  |  |  |  |  |  |  |  |
| 6        | Emot                              | icons                                                               | String Templates <sup>7</sup> |            |  |  |  |  |  |  |  |  |  |

<sup>3</sup> In single-byte alphanumerics mode, single-byte symbol list appears first.

<sup>4</sup> Pause can be entered only when entering phone numbers in Phone Book, etc.

<sup>5</sup> Toggle characters in reverse order (When cursor is at  $\mathbf{c} : \mathbf{c} \rightarrow \mathbf{b} \rightarrow \mathbf{a} \rightarrow 2 \dots$ )

<sup>6</sup> Toggle upper and lower case characters at cursor.

<sup>7</sup> Parts of URLs appear.

## 16-14

Appendix 16

# Symbol List

Double-byte Symbol List

|   |           | 、                    | 0          | ,          | •         |              | :          | ;                | ?            | !                  | Y   | δ      | ε       | ζ         | η        | θ      | l          | Κ         | λ        | μ   | $\oplus$ |        | Ē   | ⊕   | (株) | (有)  | (代)     | 晣 | 炡 | 昭和 |
|---|-----------|----------------------|------------|------------|-----------|--------------|------------|------------------|--------------|--------------------|-----|--------|---------|-----------|----------|--------|------------|-----------|----------|-----|----------|--------|-----|-----|-----|------|---------|---|---|----|
| ~ |           | 0                    | '          | `          |           | ^            |            | _                | $\mathbf{i}$ | ヾ                  | V   | ξ      | 0       | π         | ρ        | σ      | τ          | U         | Φ        | χ   | ⊨        | ≡      | ſ   | ∮   | Σ   |      | $\perp$ | Z |   | Δ  |
|   | 2         | 2"                   | //         | 순          | 々         | $\checkmark$ | $\bigcirc$ | —                | —            | -                  | ψ   | ω      | А       | Б         | В        | Г      | Д          | Е         | Ë        | Ж   | · . ·    | $\cap$ | U   |     |     |      |         |   |   |    |
| / | /         | $\overline{\}$       | $\sim$     |            | I         |              | • •        | "                | ,            | **                 | З   | И      | Й       | К         | Л        | Μ      | Н          | 0         | Π        | Ρ   |          |        |     |     |     |      |         |   |   |    |
| " |           | (                    | )          | ĺ          | ]         | [            | ]          | {                | }            | <                  | С   | Т      | У       | Φ         | Х        | Ц      | Ч          | Ш         | Щ        | Ъ   | Sing     | jle-b  | yte | Sym | bol | List |         |   |   |    |
|   | •         | $\langle\!\!\langle$ | >          | Γ          |           | ſ            | J          | ľ                | ]            | +                  | Ы   | Ь      | Э       | Ю         | Я        | а      | б          | В         | Г        | Д   |          | !      | "   | #   | \$  | %    | &       | , | ( | )  |
| - | _         | ±                    | $\times$   | ÷          | =         | $\neq$       | <          | >                | $\leq$       | $\geq$             | е   | ë      | Ж       | З         | И        | Й      | К          | Л         | Μ        | Н   | ×        | +      | ,   | -   |     | /    | :       | ; | < | =  |
| c | ×         | . <b>.</b> .         | S₁         | ዯ          | ٥         | ,            | "          | °C               | ¥            | \$                 | ο   | П      | р       | С         | Т        | У      | ф          | Х         | Ц        | Ч   | >        | ?      | Ø   | [   | ¥   | ]    | ^       | _ | , | {  |
|   | ¢         | £                    | %          | #          | &         | $\times$     | @          | §                | 샀            | $\star$            | ш   | Щ      | Ъ       | Ы         | Ь        | Э      | Ю          | Я         |          |     | 1        | }      | ~   | o   | Γ   |      | 、       |   | - | *  |
|   | С         |                      | $\bigcirc$ | $\diamond$ | ٠         |              |            | $\bigtriangleup$ |              | $\bigtriangledown$ | Г   | ٦      |         | L         | $\vdash$ | $\neg$ | $\dashv$   | $\perp$   | +        | —   | °        |        |     |     |     |      |         |   |   |    |
|   |           | *                    | Ŧ          | →          | ←         | 1            | Ļ          | =                | $\in$        | $\ni$              |     | г      | ٦       | Ц         | L        | F      | т          | Н         | т        | +   |          |        |     |     |     |      |         |   |   |    |
| 9 | _         | ⊇                    | $\subset$  | $\supset$  | U         | $\cap$       | $\wedge$   | $\vee$           | 7            | $\Rightarrow$      | F   | $\top$ | Н       |           | +        | H      | т          | $\dashv$  | Т        | +   |          |        |     |     |     |      |         |   |   |    |
| < | ⇒         | $\forall$            | Ξ          | Z          | $\perp$   | $\frown$     | $\partial$ | $\nabla$         | ≡            | ÷                  | 1   | 2      | 3       | 4         | 5        | 6      | 7          | 8         | 9        | 10  |          |        |     |     |     |      |         |   |   |    |
|   | «         | ≫                    |            | $\sim$     | $\propto$ | •.•          | ſ          | ∬                | Å            | ‰                  | 1   | (12)   | (13)    | 14        | (15)     | (16)   | $\bigcirc$ | (18)      | (19)     | 20  |          |        |     |     |     |      |         |   |   |    |
| : | #         | b                    | ⊅          | †          | ‡         | ¶            | $\bigcirc$ | ゐ                | ବ୍ଲ          | ヰ                  | Ι   | Π      | Ш       | IV        | V        | VI     | VI         | VII       | IX       | Х   |          |        |     |     |     |      |         |   |   |    |
| - | r         | ヴ                    | 力          | ケ          | А         | В            | Г          | Δ                | Е            | Ζ                  | ΞIJ | +      | セン<br>チ | メー<br>トル  | グラ<br>ム  | トン     | アー<br>ル    | ヘク<br>タール | リッ<br>トル | ワット |          |        |     |     |     |      |         |   |   |    |
|   | Η         | Θ                    | Ι          | Κ          | Λ         | Μ            | Ν          | Ξ                | 0            | П                  | 끄   | ドル     | セント     | バー<br>セント | ミリバール    | ページ    | mm         | CM        | km       | mg  |          |        |     |     |     |      |         |   |   |    |
|   | $\supset$ | Σ                    | Т          | Y          | Φ         | Х            | Ψ          | Ω                | α            | β                  | kg  | CC     | m       | 平成        | *        | *      | No.        | K.K.      | Tel      | Ð   |          |        |     |     |     |      |         |   |   |    |

Appendix 16

16-15

|        | Chave                               | -                     |                   | _                       |                                           | 1.2                                                                                           | -4                                    | First Three              |                                                                |                |                            | Las              | t Digi        | t                   |                       |                                 | Fi                                                           | irst Three               |             |          |                                                                                      | Las                   | : Dig   | it                                      |                |                 | First Th                                                                                                    | ee                                                  |         |          | Lá           | ast D            | git                                                      |                                |                                               |
|--------|-------------------------------------|-----------------------|-------------------|-------------------------|-------------------------------------------|-----------------------------------------------------------------------------------------------|---------------------------------------|--------------------------|----------------------------------------------------------------|----------------|----------------------------|------------------|---------------|---------------------|-----------------------|---------------------------------|--------------------------------------------------------------|--------------------------|-------------|----------|--------------------------------------------------------------------------------------|-----------------------|---------|-----------------------------------------|----------------|-----------------|----------------------------------------------------------------------------------------------------|-----------------------------------------------------|---------|----------|--------------|------------------|----------------------------------------------------------|--------------------------------|-----------------------------------------------|
|        | Chara                               | cte                   | r L               | 00                      | le                                        | Ы                                                                                             | St                                    | Digits                   | 0                                                              | 1              | 2 3                        | 3 4              | 5             | 6                   | 7                     | 8 9                             | 9                                                            | Digits                   | 0           | 1 :      | 2 3                                                                                  | 3 4                   | 5       | 6                                       | 7              | 8 9             | Digits                                                                                                    | 0                                                   | 1       | 2        | 3            | 4 !              | 5 6                                                      | 7                              | 89                                            |
|        |                                     |                       |                   |                         |                                           |                                                                                               |                                       | 050                      | *                                                              | アカ             | ア・ガゴ                       |                  | , ウ<br>ニ ク    | ウグ                  | エノ                    | エ <u>ネ</u>                      | ォ :<br>-                                                     | 161                      | 葵梓          | 茜香       | 穐!                                                                                   | 悪返                    | 渥如      | 旭虻                                      | 葦飴             | 芦魚              | 参 194<br>委 199                                                                                               | 4 拡                                                 | 撹較      | 格郭       | 核            | 設る               | 雙 確<br>章 学                                               | 穫                              | 覚 角<br>楽 額                                    |
|        | First Three<br>Digits               | 1 2                   | Las<br>34         | t Digi<br>- 5           | t<br>6                                    | 7                                                                                             | 89                                    | 052                      | ゴゾト                                                            | バサタド           | バザダナ                       | ーシチー             | バス<br>デッ<br>フ | バング                 | セッシ                   | レビティ                            | リーシデー                                                        | 163<br>164               | -<br>鮎<br>戦 | 山或杏      | 報社                                                                                   | 合安                    | 庵       | 按                                       | 暗              | 客層              | 副 190<br>191                                                                                                 | 31顎合け                                               | 掛括城     | 1笠活樺     | 國相渴約         | 81 置得4           | 1尾高台                                                     | 」<br>潟<br>轄<br>藩               | (割) 国家                                        |
|        | 011 !                               | · · · ·               | 。<br>// 全Ⅲ~)<br>/ | ・<br>マー<br>ノー           | ^<br>,,,,,,,,,,,,,,,,,,,,,,,,,,,,,,,,,,,, | -<br>0<br>]                                                                                   | · · · · · · · · · · · · · · · · · · · | 055<br>056<br>057<br>058 | -ヒボユヰ                                                          | ービポョヱ          | ノピマヨヲ                      | フェラノ             | 、ブムリガ         | ノヘモレヶ               | ハベヤロ                  | ペヤコ                             | 、ホ                                                           | 164<br>165<br>166<br>167 | ▲ 威移井稲      | 「財維亥茲」   | 以惟緯域苦                                                                                | ■位慰萎郁金                | 依易衣磯印   | 偉椅謂一個                                   | 囲為違壱昌          | 夷畏遺溢田           | 199<br>199<br>200<br>200<br>200<br>200<br>200                                                                |                                                     | 1.鴨粥勧患約 | [栢刈巻感]   | 記茅苅喚慣漢       | (                | 1 吃蚕羹蛋                                                   | 1 冠官柑甘                         | ∞ 寒寛桓監                                        |
|        | 016 + -<br>017 ≧ °<br>018 \$ °      | ÷÷÷                   | /×♂%©             | - = -<br>- & -<br>- & - | "≠,<br>*                                  | -,<<br>,<br>,<br>,<br>,<br>,<br>,<br>,<br>,<br>,<br>,<br>,<br>,<br>,<br>,<br>,<br>,<br>,<br>, | >≦<br>ິC¥<br>§⊀                       | 060<br>061<br>062<br>063 | K<br>Y                                                         | Α<br>Λ<br>Φ    | B I<br>M N<br>X Y          |                  | Ε<br>Ο<br>Υ   | Ζ<br>Π<br>δ         | Η<br>P                | Θ<br>Σ -<br>ζ ;                 | $\begin{bmatrix} \mathbf{I} \\ \mathbf{T} \end{bmatrix}^{1}$ | 169<br>170               | 引           |          | ナ淫陰う 1                                                                               | 羽蘭語】                  | 口-<br>时 | 「」「」」「」」」                               | 貝子             | 回 ×             | 204<br>204<br>205<br>205<br>205                                                                              | 54567<br>「新竿諌舘贋                                     | <b></b> | 「簡還含頑    | <b>沃緩鑑岸顔</b> | 缶間巌願             | 医 新聞 一 「 「 「 」<br>「 」<br>「 」<br>「 」<br>「 」<br>「 」<br>「 」 | 口艦陥眼                           | <b></b> 二 一 一 一 一 一 一 一 一 一 一 一 一 一 一 一 一 一 一 |
|        | 020<br>021 → •<br>022<br>023 ⊂ =    | ● [] [<br>- ↑<br>⊃ U  |                   |                         | ⊽<br>∈                                    | ▼<br>∋                                                                                        | ר %<br>⊆ ⊒                            | 064                      | $\left  \begin{array}{c} \theta \\ \sigma \end{array} \right $ | ι<br>τ<br>Α    | κ<br>υ<br>G<br>E           | ιμ<br>bx<br>BΓ   | ν<br>ψ<br>П   | ξ<br>ω<br>Ε         | o<br>Ë 2              | π,<br>ж(                        | 0 .<br>3                                                     | / <br> 72<br> 73         | 辻唄云【        | 雨鬱運      | <b></b> ∥ 新<br>三<br>え                                                                | 湯 頬<br>曼 姥<br>】       | 出願      | 1 催<br>浦                                | ЦЦ             | 渦 빌<br>閏 □      | 輩<br>20<br>208<br>208                                                                                        | 7<br>3 基<br>9 旗                                     | 奇既      | き嬉期      | 寄山           | 】<br>し<br>し<br>棄 | 白代                                                       | 危忌                             | 喜 器<br>揮 机                                    |
|        | 024<br>026 ∠ -                      |                       | ⊽<br>∂<br>0       | ) ⇒<br>[ ≡              | ⇔                                         | ∀                                                                                             | ∃<br>≫ √                              | 071<br>072<br>073        | И<br>Т<br>Ь                                                    | Й<br>У<br>Э    | Ю<br>Р<br>Ю<br>Г           | 1 N<br>K L<br>1  | 1 Н<br>Ц Ч    | Ō<br>Ш              | Пİ                    | Р (<br>ЪЕ                       |                                                              | 173<br>174<br>175<br>176 | ・ 曳衛問       | 栄詠順      | 1 永鋭町                                                                                | <b>主永夜</b> 回          | 密 瑛 益 振 | 営盈駅奄                                    | 嬰穎悦宴           | 影頴謁証            | 央 210<br>英 21<br>21<br>21<br>21<br>21<br>21<br>21<br>21<br>21<br>21                                          |                                                     | 機徽亀疑    | 帰規偽紙     | 殺記儀盖         |                  | 記記言                                                      | 祈輝技物                           | 季飢擬菊                                          |
| App    | 028<br>029                          | Å                     | , ","<br>"#       | : b                     | ¢                                         | †                                                                                             | ‡ ¶                                   | 075                      | б<br>к<br>ф                                                    | В<br>Л<br>Х    | гд<br>мн<br>цч             |                  | её<br>п<br>JЩ | ж<br>р<br>ъ         | З<br>С<br>Ы           | иі<br>ту<br>ь (                 | й<br>У<br>Э                                                  | 177<br>178               | 廃掩艶         | 援苑       | いい意志                                                                                 | 」<br>演<br>義<br>鉛<br>】 | 「加加」    | 12/2/2/2/2/2/2/2/2/2/2/2/2/2/2/2/2/2/2/ | 至燕             | 猿糸              | 214<br>219<br>219                                                                                            | 45000<br>(1)                                        | ~吃脚弓:   | 山喫虐急等    | 我桔逆救御        | いていていた。          | 話していた                                                    | 1. 杵木泣                         | 和 吸 球 日                                       |
| oendix | 031<br>032 4 5<br>033<br>034 H      | 56                    | 78<br>AB          | 9<br>6<br>0<br>0        | D                                         | E                                                                                             | 23<br>F0<br>P0                        |                          | ю                                                              | я<br>          | <u> </u>                   |                  |               | L                   | Ŀ                     | — -<br>– -                      | -<br>-<br>-                                                  | 179<br>179<br>180<br>181 | 凹           | 央 押 田    | 奥和                                                                                   | 主成政                   | 図       | 王屋                                      | <b>於</b><br>翁憤 | )方 5<br>  襖 覧 # | 第121<br>218<br>第1219<br>第1220                                                                                | /究9                                                 | 躬拒魚供    | 及拠亨侠     | 殺 挙 享 唇      | 斜渠京盗             | 音話                                                       | 午<br>:距<br>:区                  | 去 居漁 協 匡                                      |
| 16     | 035 R 8<br>036<br>037 f 8           | S T i<br>s h          | ΰ⊽<br>ι ι         | W<br>a<br>k             | X<br>b<br>I                               | Y<br>c<br>m                                                                                   | Z<br>de<br>nc                         | 082                      | -                                                              | 1<br>1<br>0    | +  <br> <br> 2  0          |                  | <br>) (5)     | ⊥.<br>@             | +<br>] (              | ⊢-<br>80                        | -<br>-<br>9                                                  | 182<br>182               | 社           |          | 画<br>()<br>の<br>()<br>の<br>()<br>の<br>()<br>の<br>()<br>の<br>()<br>の<br>()<br>の<br>() |                       |         | ì<br>穏                                  | 音              | 下亻              |                                                                                                    | 1 卿挟蕎                                               | (山教郷    | └ 喬橋 鏡 : | 境況響          | 心峡汪罂             | 、温くない。                                                   | [ 怯胸凝]                         | ◎恐脅尭                                          |
|        | 038 p 0<br>039 z<br>040 ま<br>041 おす | ュ r<br>っ あ i<br>ッ が i | s t<br>いし<br>きき   | いうく                     | v うぐ                                      | W<br>えけ                                                                                       | × ゝ<br>えょこ                            | 131<br>132<br>133<br>134 |                                                                | (1)<br>I<br>Z" | (2) (1<br>Ⅱ I<br>ミッド       |                  |               | (6) ·<br>VI<br>グラム記 |                       | 18) (1<br>/11 [<br>/1 9<br>/1 9 | 19)<br>X<br>沉                                                | 183<br>184<br>185<br>186 | 仮家禍蝦        | 何寡禾課     | 加科稼産                                                                                 | 曲 裂 箇 皆               | 加架苛调    | 可歌茄霞                                    | 嘉河荷蚊           | 夏火華∉            | 家   224<br>可   229<br>夏<br>夏<br>夏<br>夏<br>夏<br>夏<br>夏<br>夏<br>夏<br>夏<br>夏<br>夏<br>夏<br>夏<br>夏<br>夏<br>夏<br>夏 | 4 業<br>5 07<br>6 芹                                  | 局錦菌     | 曲斤衿く     | <b>極</b> 欣襟  | 玉次謹】             | 同新学会                                                     | (<br>留)<br>留)<br>留)<br>(<br>明) | 勤 均<br>筋 緊<br>銀                               |
|        | 042 ご<br>043 ぞけ<br>044 と<br>045 ひて  | さだない                  | しちはぶ              | 、すっねぷ                   | ずつのへ                                      | せづはべ                                                                                          | ぜてばぺ                                  | 135<br>136<br>137        | km<br>⊕;                                                       | mg<br>⊕<br>≡   | kg c<br>₽<br>€             | c<br>成<br>③<br>S | î<br>(â) (î)  | Na  <br>(代)         | / I<br>KK 1<br>胎<br>ノ | iel (<br>HE R                   | D :<br>D :<br>D :                                            | 187<br>188<br>189<br>190 | ¥<br>我介恢    | 牙会懐魁     | 画解戒海                                                                                 | ()                    | の戦壊の    | 賀廻 界                                    | (雅快 皆          | 3.餓怪 約          |                                                                                                    | 5<br>7<br>目<br>9<br>日<br>8<br>日<br>8<br>日<br>8<br>日 | 句具櫛     | •<br>区愚釧 | 狗虞層          | •                | 巨芒俚                                                      | 躯                              | 九<br>駆<br>遇<br>隅                              |
|        | 046 ぼ<br>047 ゆ<br>048 ゐ ゑ           | )まより<br>まよを           | みらん               | いめる                     | も<br>れ                                    | やろ                                                                                            | やらわれ                                  | 139                      | Ĭ                                                              | ∩<br>亜         | ,<br>()<br><b>あ</b><br>唖 対 | )<br>± 10        | 」哀            | 一愛                  | 挨                     | 后 j                             | · · · · · · · · · · · · · · · · · · ·                        | 191<br>192<br>193        | 蟹慨馨         | )開概<br>蛙 | 皆涯垣                                                                                  | いいいません。「割蓋蛎           | (刻街鈎    | 外該劃                                     | I咳鎧嚇           | 害骸各             | 230<br> 230<br> 231<br> 232<br> 1232<br> 1232                                                                | 〕<br>1<br>2<br>郡                                    | 掘繰      | 窟桑       | 『沓<br>』      | I靴 翻刺            | いいない。                                                    | 熊訓                             | 隈 粂<br>群 軍                                    |

Ψ

16-16

| First Three       |               |                                                                                                    |             | .ast D                                                                                           | Digit    |                                                                                                    |                            |                   | Fi          | irst Three        |                                         |          |                                        | Last         | Digit       |                |                                         |                                                                                                   | Firs                                                                                               | t Three        |               |             |                   | La          | ist Dig                                   | it                                                                    |                  |            | Fi     | irst Three        |                                         |                                                                                                    |                                              | Last       | Digit                                       | t              |        |                                       |               |
|-------------------|---------------|----------------------------------------------------------------------------------------------------|-------------|--------------------------------------------------------------------------------------------------|----------|----------------------------------------------------------------------------------------------------|----------------------------|-------------------|-------------|-------------------|-----------------------------------------|----------|----------------------------------------|--------------|-------------|----------------|-----------------------------------------|---------------------------------------------------------------------------------------------------|----------------------------------------------------------------------------------------------------|----------------|---------------|-------------|-------------------|-------------|-------------------------------------------|-----------------------------------------------------------------------|------------------|------------|--------|-------------------|-----------------------------------------|----------------------------------------------------------------------------------------------------|----------------------------------------------|------------|---------------------------------------------|----------------|--------|---------------------------------------|---------------|
| Digits            | 0             | 1 2                                                                                                    | 3           | 4                                                                                                | 5        | 6                                                                                                    | 7                          | 8 9               | 9           | Digits            | 0                                       | 1 2      | 23                                     | 4            | 5           | 6              | 7                                       | 8 9                                                                                               | D                                                                                                  | igits          | 0             | 1           | 2 3               | 3 4         | 45                                        | 6                                                                     | 7                | 8          | Э      | Digits            | 0 1                                     | 2                                                                                                    | З                                            | 4          | 5                                           | 6              | 7      | 8                                     | 9             |
| 232               |               | け袈辺                                                                                                    | 祁           | ▶ 係公                                                                                             | 傾        | 刑                                                                                                    | 元は                         | 啓 E               | 主見          | 270<br>271<br>272 | ≸                                       | 察別勤      | ジ 青 飯 枝                                | 擦皿           | 札晒皿         | 殺三産            | 薩維                                      | 「「「「「」」を                                                                                          | 300                                                                                                | 11             | 蝕心咳           | 辱慎百         | 尻ょう               | 自行          | 信番番                                       | 唇様さ                                                                   | ₩<br>振<br>浸<br>荘 | 寝濯         | 審判会    | 347<br>348        | 台大宅推                                    | 第択團                                                                                                    | 醍拓峭                                          | 題沢口        | 鷹濯                                          | 滝琢             | 瀧<br>託 | 卓[鐸]                                  | 逐濁            |
| 234               | は携繋頭          | とうないで、「「「「」」では、「「」」では、「」」では、「」」、「」」では、「」」では、「」」では、「」」では、「」」では、「」」、」、「」、」、」、」、「」、」、」、」、」、」、」、」、」、」、」、 | ル桂荊         | [渓山]                                                                                             | 恋稚計説     | 変稽に旧い                                                                                                    | 同系警告                       | 窓経軽空              |             | 273               | 讃す                                      |          | は資料                                    | 斬            | 暫           | 度              | 并 3                                     | 深 <u>日</u>                                                                                        | 33                                                                                                 | 14<br>15       | ∥身尋           | 呉<br>辛<br>甚 | 御金尾               |             | 世<br>要<br>元<br>迂                          | にに                                                                    | 初期               | 虚 =        | Ē      | 350               | 四 山 谷 胡 谷                               | 1 但 狸                                                                                                    | 明達 鱈                                         | 六辰樽        | 奪誰                                          | 脱丹             | 巽単     | 竪漠                                    | 辿坦の           |
| 236<br>237<br>238 | 精算の           | 三次巻 健                                                                                                    | <b></b> 家潔兼 | 劇<br>穴<br>:<br>:<br>:<br>:<br>:<br>:<br>:<br>:<br>:<br>:<br>:<br>:<br>:<br>:<br>:<br>:<br>:<br>: | 彩結!      | 撃 2<br>血 1<br>喧 1                                                                                                    | <u>款</u><br>決<br>圏         | 隙 ↑ 月<br>月<br>堅 妙 | 行になる        | 273<br>274<br>275 | 使疗                                      | 刺言       | 司 史<br>市 師                             | 嗣志           | 四思          | 士              | 口 1 1 1 1 1 1 1 1 1 1 1 1 1 1 1 1 1 1 1 | 士师 注<br>〕 「 」 「 」 「 」 」 「 」 」 「 」 」 「 」 」 「 」 」 」 「 」 」 」 」 」 」 」 し 」 し                           | ]<br>3<br>1<br>3                                                                                   | 15<br>16       | <b>、</b><br>須 | 酢           | 9<br>図 原          | ر<br>ات آ   | 】<br>豆 吹                                  | 、 垂                                                                   | 自命               | 笥調推力       | 取<br>K | 352<br>353<br>354 | 担設暖櫃                                    | こ胆段                                                                                                    | <b>新蛋男</b>                                   | <b>淡誕談</b> | 浥<br>鍛                                      | 反:団            | 壇      | ''''''''''''''''''''''''''''''''''''' | <b>軍</b><br>新 |
| 239<br>240<br>241 | 建計            | 豪<br>懸<br>権<br>謙                                                                                                    | 拳牽腎         | 捲 i<br>犬 ii                                                                                      | 献<br>遣   | 研る                                                                                                    | 現 ;                        | 絹り                | 記念          | 276<br>277<br>278 | 施設                                      | <b> </b> | 支止<br>支脂<br>雌                          | 死至飼          | 氏視歯         | 獅詞事            | 祉詩似                                     | 私 試 厚                                                                                             | 0000                                                                                               | 17<br>18<br>19 | 炊瑞椙           | 睡髄菅         | 料業調査              |             | 衰 遂<br>約 枢<br>居                           | 「「」「」「」「」「」」「」」「」」「「」」」」                                              | 雏雞               | 錘屑相        | 直 (1)  | 354<br>355        | 【<br>智 洲                                | ち<br>1 痴                                                                                                    | 稚                                            | 】<br>置     | 値致                                          | 知              | 地遅     | 弛 ]<br>馳                              | 恥築            |
| 242<br>243        | 一般を           | 『<br>に<br>原<br>言<br>こ                                                                                                    | (厳諺         | 幻眼                                                                                               | 詃氵       | 減                                                                                                    | 原:                         | 玄王                | 兒口          | 279<br>280        | 字言                                      | 寺欠当      | (持治社                                   | 時爾沟          | 璽曲          | 痔              | 磁                                       | 示而                                                                                                |                                                                                                    | 20<br>20       | ľ             | I <u></u> 澄 | 習って               | Ţ<br>ţ      | 」<br>】<br>+ 海                             | 5 a)                                                                  | 7 旦              | `= 4       |        | 356               | 畜竹仲計                                    | 「筑」                                                                                                    | 蓄忠町                                          | 逐抽煙        | (秩屋) 深                                      | 窒柱建            | 茶注     | 。<br>嫡<br>宝<br>茎                      | 「着衷時          |
| 243<br>244        | 姑孫            |                                                                                                    | 庫           | 弧                                                                                                | 乎百       | 個で                                                                                                    | 古は                         | 呼剧                | 国山          | 282               | 軸湿                                      | 日本家族     | すまた夏                                   | / 叱実         | 此執部         | 5 失篠           | w<br>嫉<br>偲<br>は                        | 「「「「「「「「「」」<br>「「「「「「」」<br>「「「「」」」<br>「」」<br>「「」」、「」」<br>「」」、「」、「」、「」、「」、「」、「」、「」、「」、「」、「」、「」、「」、 | 00000                                                                                              | 21             | 勢栖            | 姓正調         | 征性清晰              | 生気          | 此 成 臣 昭 昭 昭 昭 昭 昭 昭 昭 昭 昭 昭 昭 昭 昭 昭 昭 昭 昭 | 「「整粋」                                                                 |                  | <b>安晴声</b> | 可要以と   | 359<br>360        |                                         | いる。「「周に見ていた」の「周に見ていた」」の「周に見ていた」ので、「「「「「」」の「「「」」の「「」」の「「」」の「「」」の「「」」の「「                                                                                                    | <b>聖</b> 喋<br>庁                              | 「龍弔        | 張                                           | 影              | ゴ      | 百 ×<br>懲 打                            | 挑批            |
| 245<br>246<br>247 | 柳顧 御          | 写 肢 五 梧                                                                                                    | <u> </u>    | 孤伍瑚                                                                                              | 院午暮      | 汚呉語:                                                                                                    | 時音誤                        |                   | 重後胡         | 284<br>285<br>286 | 慶 約 秋 秋 秋 秋 秋 秋 秋 秋 秋 秋 秋 秋 秋 秋 秋 秋 秋 秋 | 総沙内      | 局 吉 謝 震                                | 与車酌          | <b>射</b> 遮釈 | <b>括蛇</b><br>錫 | <b></b>                                 | 料昔 寂                                                                                              |                                                                                                    | 23<br>24<br>25 | 四脆籍           | 誠 隻績        | 言 席 背             | 再告責         | 虹 成 示 助                                   | 同世間                                                                   | 前前前              | 百石打        | 兄責出    | 361<br>362<br>363 | 暢調<br>直<br>肋                            | 湖超沈                                                                                                    | <b>除跳</b> 珍                                  | 町銚賃        | 晩長鎮                                         | <sup>聴</sup> 頂 | 脹鳥     | 腸 :<br>勅 ∃                            | 昧捗            |
| 248<br>249<br>250 | 乞魚公           | 狸 卒 厚喉                                                                                                    | 佼<br>口<br>坑 | 侯向垢                                                                                              | 候1<br>好~ | 倖 🕽<br>孔 🗄                                                                                                    | 光:<br>孝:                   | 公耳                | 力<br>日<br>2 | 287<br>288<br>289 | 惹重緩                                     | 主郎家      | 区 守<br>酉 応                             | 手儒目          | 朱<br>受      | 殊<br>呪         | ────────────────────────────────────    | 朱 種授 植                                                                                            |                                                                                                    | 26<br>27<br>28 | 接蝉扇           | 摂仙撰         | 折 討<br>先 刊<br>栓 椎 |             | 第5章                                       | ī<br>訪<br>専<br>洗                                                      | 2 雪尖染            | 絶首         | 5130   | 363<br>364        | 【槌道                                     | つい。                                                                                                    | 痛                                            | 】<br>诵     | 塚                                           | 栶              | 津掴     | 墜れ                                    | 椎佃            |
| 251<br>252<br>253 | 巧拘打           | <b>基空</b><br>型<br>進                                                                                                    | 広昂港         | 庚晃                                                                                               | 康更田      | いた                                                                                                    | 回交通                        | 慌梗                | 亢講産         | 290<br>291        | 終編                                      | 宗粛周      | 优学家                                    | 修舟           | 愁蒐酶         | 拾衆仕            | 洲襲在                                     | 秀讐☆                                                                                               | < 3<br>1<br>3<br>1<br>3<br>1<br>3<br>1<br>3<br>1<br>3<br>1<br>3<br>1<br>3<br>1<br>3<br>1<br>3<br>1 | 29<br>30       | 煽躍            | 旋繊遷         | 穿着羨針              | 奇泉生         | 泉船                                        | 展前                                                                    | 言詮               | 賎 1        | 美尖     | 365<br>366        | 漬 柘<br>嬬 紙                              | 注示                                                                                                    | 蔦吊                                           | 綴釣り        | 鍔鶴                                          | 椿              | 潰      | 坪                                     | 壷             |
| 254               | 紅紅            | ~ 拡 荒 四                                                                                                    | 同綱衡         | 将 耕 講 语                                                                                          | 〒考 頁     | 吉肯 弱う                                                                                                    | に広が見                       | n 腔酵              | は言い         | 293               | #従<br>泉<br>え                            | 回じて言い    | 副乳粉                                    | - 渋縮區        | 副獣粛         | 1縦塾            | 「重熟                                     | 1. 読出 補                                                                                           | ₹<br>3                                                                                             | 32             | 産全し           | 禅           | 経歴                | 「「「「「」」     | 厘                                         | - HI                                                                  |                  | /#/1 7     |        | 366<br>367        | 割点                                      | 」<br>王<br>王                                                                                                    | 堤                                            | 「定法」       | 贲                                           | 亭底             | 低庭     | 停至                                    | 偵弟            |
| 255<br>257<br>258 | 似ち合い          |                                                                                                    | <b>碎</b> 拷酷 | <b>坦</b> 濠鵠                                                                                      | 谷豪黒!     | 奇轟獄                                                                                                    |                            | 则 ≠ 痩 痩           | 辺辺観         | 295<br>296<br>297 | 巡1<br>旬月                                | 変盾頂      | 変 有 淳 初                                | 準            | <b>唆潤暑</b>  | <b>舛</b> 盾曙    | ¥<br>純<br>注                             | <b></b> 低速 新                                                                                      |                                                                                                    | 32<br>33<br>34 | 曽組            | 楚蘇          | 狙節                | 充 正<br>正    | 使破闘                                       | 「空社信                                                                  | 1<br>日<br>相<br>創 | 指對双音       | 当長を送し  | 368<br>369<br>370 | を担こし                                    | 「「「「「「「「「「」」」」が、「「」」では、「「」」では、「」」では、「」」。」。」」、「」」では、「」」では、「」」では、「」」、「」」、」、「」」、」、「」」、」、「」、」、」、「」、」、」、」、 | た こう たいしん たいしん たいしん たいしん たいしん たいしん たいしん たいしん | 怖逓鼎        | 汨泥                                          | <b></b> 饭<br>摘 | 傾擢     | をする。                                  | 命 滴           |
| 259<br>260<br>261 | 忽 [<br>日<br>昏 | 忽 骨<br>に  振                                                                                                    | 泊<br>今<br>梱 | 込困:<br>混:                                                                                        | 坤        | 墾す                                                                                                    | 昏灵                         | 恨ゑ                | 眼口          | 298<br>299<br>300 | 著語                                      | 書間防し     | 喜 藷<br>余 乐<br>千                        | 諸賞召          | 助哨          | 叙言             | 女丿<br>唱『                                | 予 待<br>嘗 歩                                                                                        | 50 C                                                                                               | 35<br>36<br>37 | 倉捜漕           | 喪掃燥         | 壮 夛<br>挿 掲<br>争 赒 | を発見す        | 疼 呆 早 察                                   | 「「「「「「「「」」「「」」「「」」「「」」「「」」「「」」「「」」」「「」」「「」」「「」」」「「」」」「「」」」「「」」」「「」」」。 | 回集               | 惣たた        | 児曹公    | 371<br>372<br>373 | 的 田<br>鉄<br>頭                           | i 適<br>し<br>し<br>点                                                                                                    | 鏑天伝                                          | 溺展殿        | 哲店澱                                         | 徹添田            | 撤纏電    | 轍 〕<br>甜!                             | 迭貼            |
| 261               | 【             | さ<br>マ 咳                                                                                                    | 嵯           | 】<br>左                                                                                           | 差        | 杏、                                                                                                    | ,<br>,<br>,<br>,<br>,<br>, | 14 五              | 上小          | 301<br>302<br>302 | 妾彰が                                     | 冒        | <b>寄少音</b>                             | 小掌沼          | 少捷消         | 尚昇             | 正日川                                     | 末昭度                                                                                               | 3000                                                                                               | 38<br>39<br>40 | 草霜            | 荘騒臓         | 葬像蔵               | HALLER INF. | 幕曽に                                       | 走                                                                     | 送目               | 遭到         | 倉      | 373<br>374        | 【諸済                                     | لغ<br>تة                                                                                                    | 屋                                            | 】<br>徒     | 1<br>1                                      | 朴              | - 渡    | 兎「                                    | 辻             |
| 263               | 詐哉            | 「夏夏夏夏夏夏夏夏夏夏夏夏夏夏夏夏夏夏夏夏夏夏夏夏夏夏夏夏夏夏夏夏夏夏夏夏夏                                                                                                    | 坐宰功         | 一座彩 些                                                                                            | 操        | L<br>債<br>採<br>室                                                                                                    | ノ崔載                        | に目前に              | しての         | 304<br>305        | 11111111111111111111111111111111111111  | 口正当多     | 11 4 4 4 4 4 4 4 4 4 4 4 4 4 4 4 4 4 4 | 低蕉           | 后祥衝領        | が称いていた。        | 章訟                                      | 。<br>彩彩<br>記<br>1<br>1<br>1<br>1<br>1<br>1<br>1<br>1<br>1<br>1<br>1<br>1<br>1                     | 3                                                                                                  | 41<br>42       | 捉卒            | 原東袖         | 副加其               | ヨビガイ、       | 皇史 字                                      | に属尊                                                                   | 「賊」」             | 族新村        | い売係    | 375               | 1111日第3日日第3日日第3日日日第3日日日日日日日日日日日日日日日日日日日 | 和都党                                                                                                    | 「一般冬ら                                        | 低凍         | 千砺刀塔                                        | 1努唐吉           | 度塔     | 立たた                                   | 元奴套は          |
| 265<br>266<br>267 | ジ載堺           | 本祭神                                                                                                    | <b>幹</b> 在咲 | 岩材崎:                                                                                             | 示罪埼      | 気がた いっぽう しんしょう ほうしん しんしょう しんしょう しんしょ しんしょ | 畑牙に                        | 米坂作               | 2.反 1       | 306<br>307<br>308 | 計支情                                     | 家正憂      | 夏東を                                    | <u></u><br>動 | <b>埋</b> 城状 | 鲤<br>場<br>畳    | 早壌 接                                    | µ<br>康<br>蒸                                                                                       | 3                                                                                                  | 43<br>44       | ▲ 他 柁         | 多舵          | に太楕               | 大官馬         | <b>上</b> 它<br>耳<br>朝                      | 堅住                                                                    | 妥堆               | 惰 扌<br>対 ī | 丁乙     | 377<br>378<br>379 | 石温浩                                     | 湯糖                                                                                                    | <b>俘涛統</b>                                   | 投灯到        | /<br>//<br>//////////////////////////////// | 果 :            | 短      | (府)<br>祷                              | 隙等            |
| 268<br>269        | 咋 打<br>鮭 爷    | 窄 昨<br>登 匙                                                                                                    | 朔冊          | 柵:刷                                                                                              | 窄台       | 策列                                                                                                    | 索                          | 錯札                | ¥С          | 309<br>310        | 醸                                       | 淀工       | 属 埴<br>直 殖                             | 飾燭           | 織           | 職              | 色角                                      | 独貨                                                                                                | 13.<br>13.                                                                                         | 45<br>46       | 岱腿            | 帯苔          | 待負援               | 息覚          | 態 戴                                       | を移                                                                    | 泰黛               | 滞り         | 台に     | 380<br>381        | 童鐙陷                                     | 蕩頭                                                                                                    | 藤騰                                           | 討闘         | 謄働                                          | 豆動             | 踏同     | 逃过                                    | 透導            |

Ψ

16-17

Appendix 16